# Bittium

# Lookin'Body120

# Käyttöohje

© Bittium 2017 | Confidential www.bittium.com

800828 Version 0.0.0.1

# Sisällysluettelo

| I. Asennus                                            | 2  |
|-------------------------------------------------------|----|
| A. Pakkauksen sisältö                                 | 2  |
| B. Järjestelmän vaatimukset                           | 2  |
| C. Ohjelman asennus                                   | 2  |
| 1. Lookin'Bodyn asennus                               | 2  |
| 2. Yhdistäminen InBody-laitteeseen                    | 10 |
| II. Toiminnot                                         | 13 |
| A. Uuden asiakkaan rekisteröinti                      | 13 |
| 1. Rekisteröi uusi asiakas                            | 13 |
| 2. Rekisteröi useita uusia asiakkaita                 | 14 |
| B. Asiakkaan valinta                                  | 16 |
| C. InBody-mittaus                                     |    |
| E. Terveysraportti                                    | 22 |
| F. Raportin tulostaminen                              |    |
| G. Lähetä raportteja sähköpostiin                     | 25 |
| H. Muokkaa tietoja                                    | 27 |
| III. Asetukset                                        |    |
| IV. Tekniset tiedot                                   |    |
| V. Liite 1: Yhteyden muodostaminen InBody-laitteeseen |    |

#### I. Ohjelman asennus

#### A. Pakkauksen sisältö

Alla on kuvattu asennuspaketin sisältö. Tarkista, että olet saanut kaikki mainitut osat.

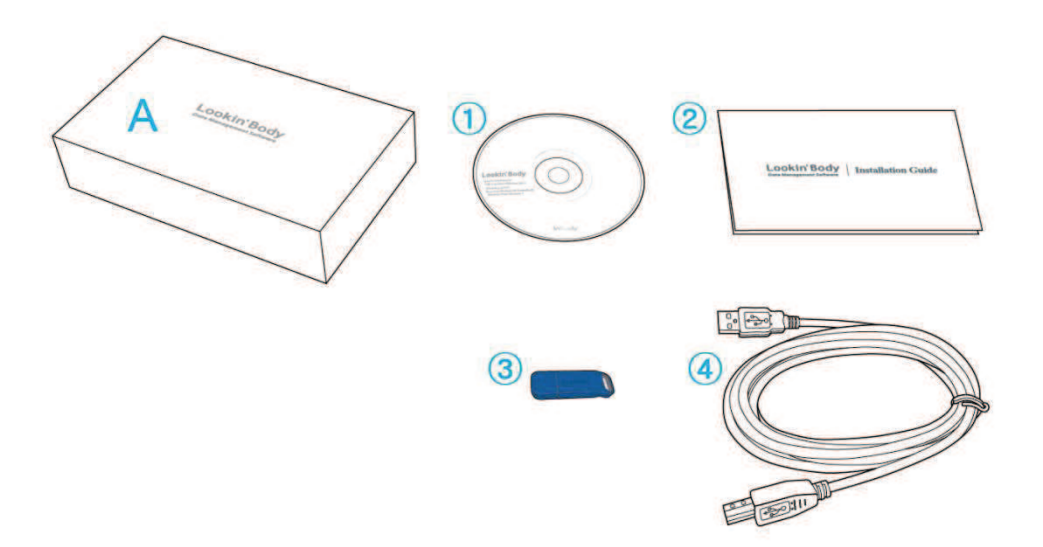

#### \* Ohjelmiston paketti sisältäen (A)

- 1 Lookin'Body120 asennuslevyke 1 kpl.
- (2) Lookin'Body120 asennusohje 1 kpl.
- (3) Hardlock-lisenssiavain 1 kpl.
- ④ USB-kaapeli 1 kpl.

#### B. Järjestelmän vaatimukset

- Käyttöjärjestelmä: Microsoft Windows XP SP3/ Windows Vista SP1/ Windows 7 (32bit/64bit) / Windows 8 (32bit/64bit)
- Prosessori: 1.7GHz tai nopeampi
- Kovalevy: 1GB tai enemmän vapaata tilaa kovalevyllä
- Muisti: 1GB RAM tai enemmän
- Resoluutio: 1024 x 768

#### C. Ohjelman asennus

\* Ohjeet ovat Windows 7:lle. Jos käytät eri käyttöjärjestelmää, saattavat kuvat poiketa näkemästäsi.

#### 1. Lookin'Bodyn asennus

1) Aseta ohjelman mukana tullut asennuslevyke tietokoneen levykeasemaan. Odota, että asennusohjelma käynnistyy.

\*Jos ohjelma ei käynnisty automaattisesti, navigoi tiedostoon: My Computer > CD Drive and run 'Lookin'Body120 Setup.exe'.

| LookinBody120 - InstallShield V                    | /izard                                                                                                    | - 0 ×                    |
|----------------------------------------------------|----------------------------------------------------------------------------------------------------|--------------------------|
| Preparing Setup<br>Please wait while the InstallSh | ield Wizard prepares the setup.                                                                               |                          |
|                                                    | LookinBody120 Setup is preparing the InstallShield Wizard, which will gu<br>of the setup process. Please wait | ide you through the rest |
|                                                    |                                                                                                    |                          |
| InstallSrield                                      |                                                                                                    | Cancel                   |

\* Jos aiot yhdistää LookinBodyn InBody-laitteeseen usb-kaapelilla tai Bluetooth-yhteydellä, kytke USB-kaapeli tai valkoinen lisenssiavain tietokoneeseen tässä vaiheessa.

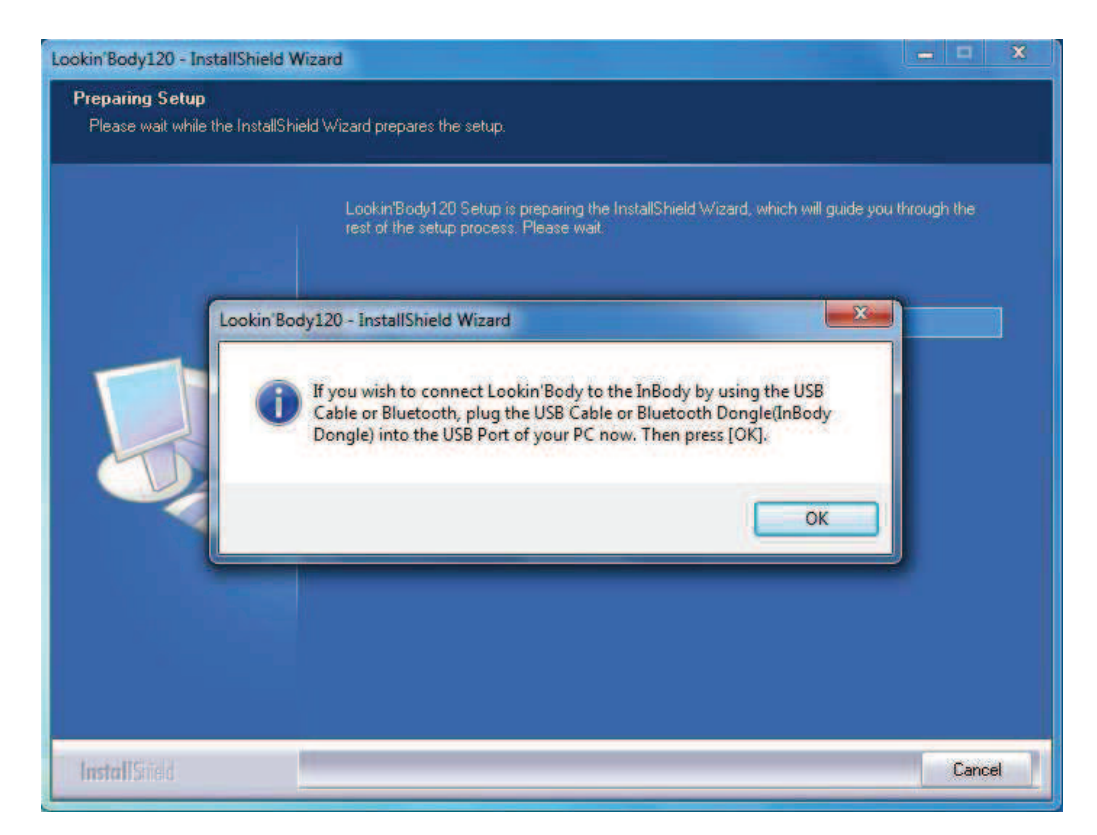

2) Paina [Next] kysyttäessä . Lookin'Body120 asennus alkaa.

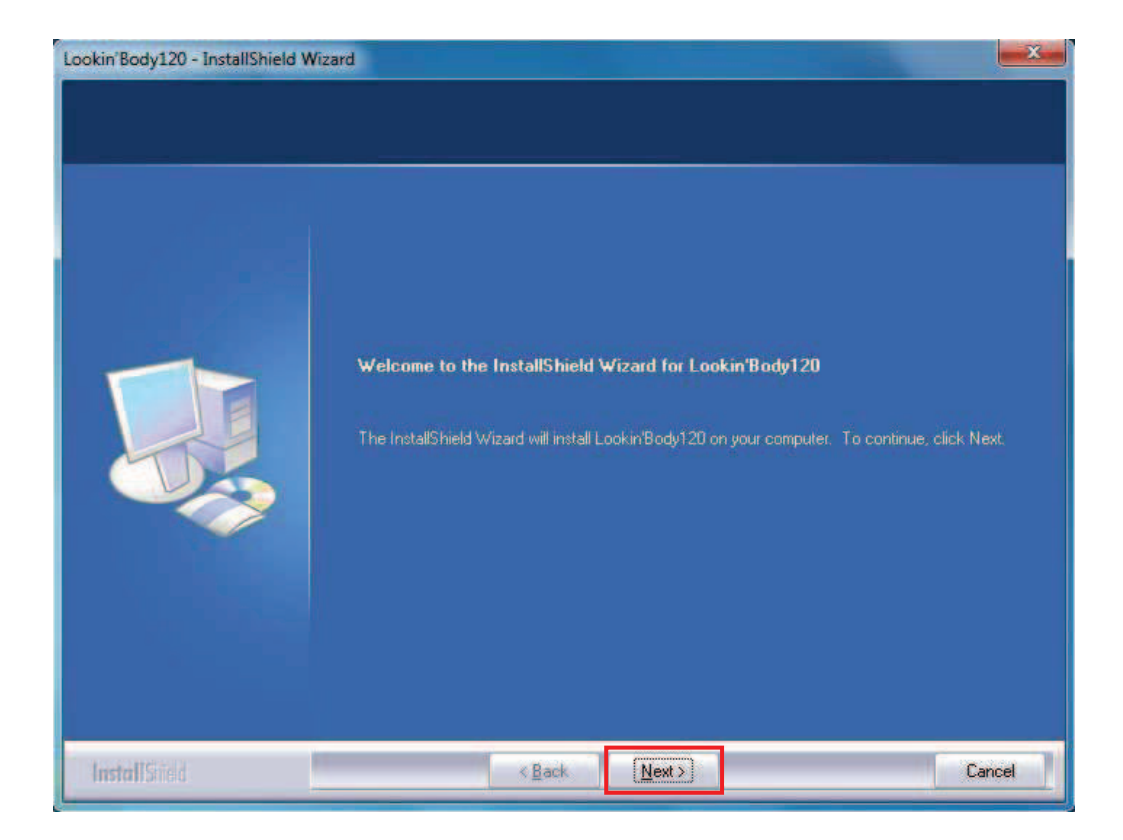

3) Luettuasi ja hyväksyttyäsi käyttöehdot, paina [Next].

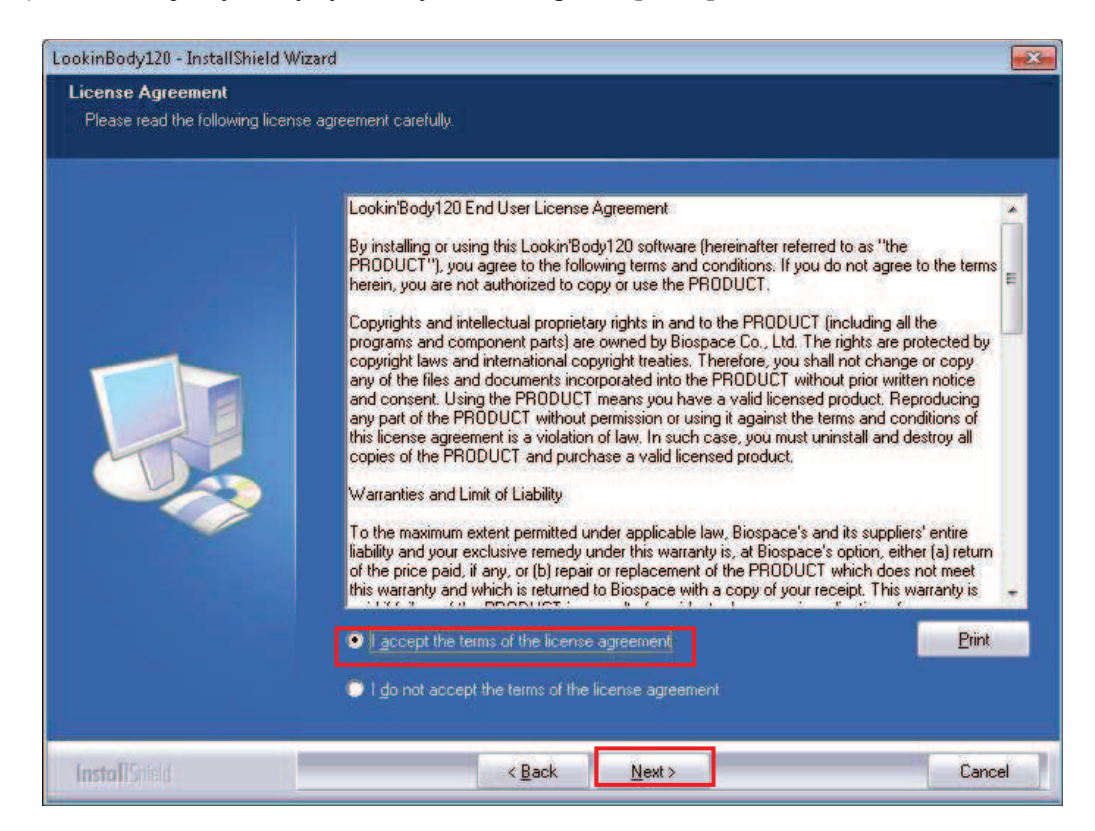

4) Odota kunnes ohjelma on asentunut.

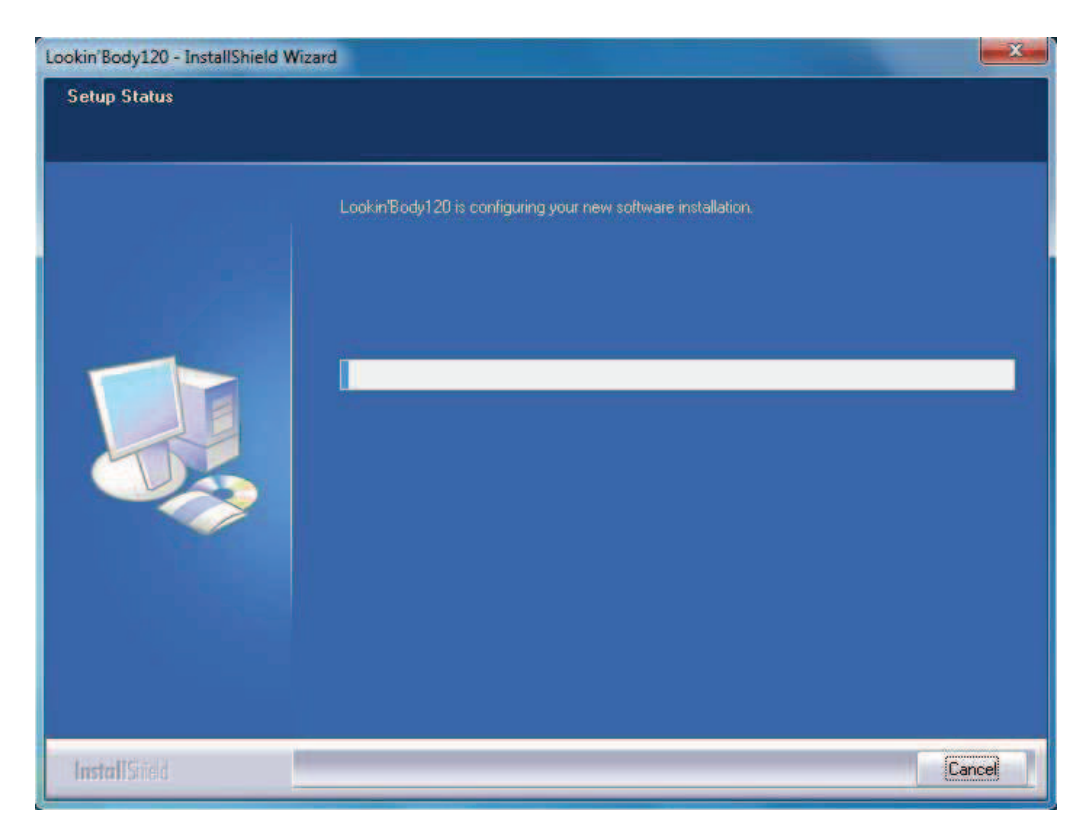

5) Kun alla näkyvä ikkuna avautuu, valitse [Extract] Bluetooth avaimen asennusta varten.

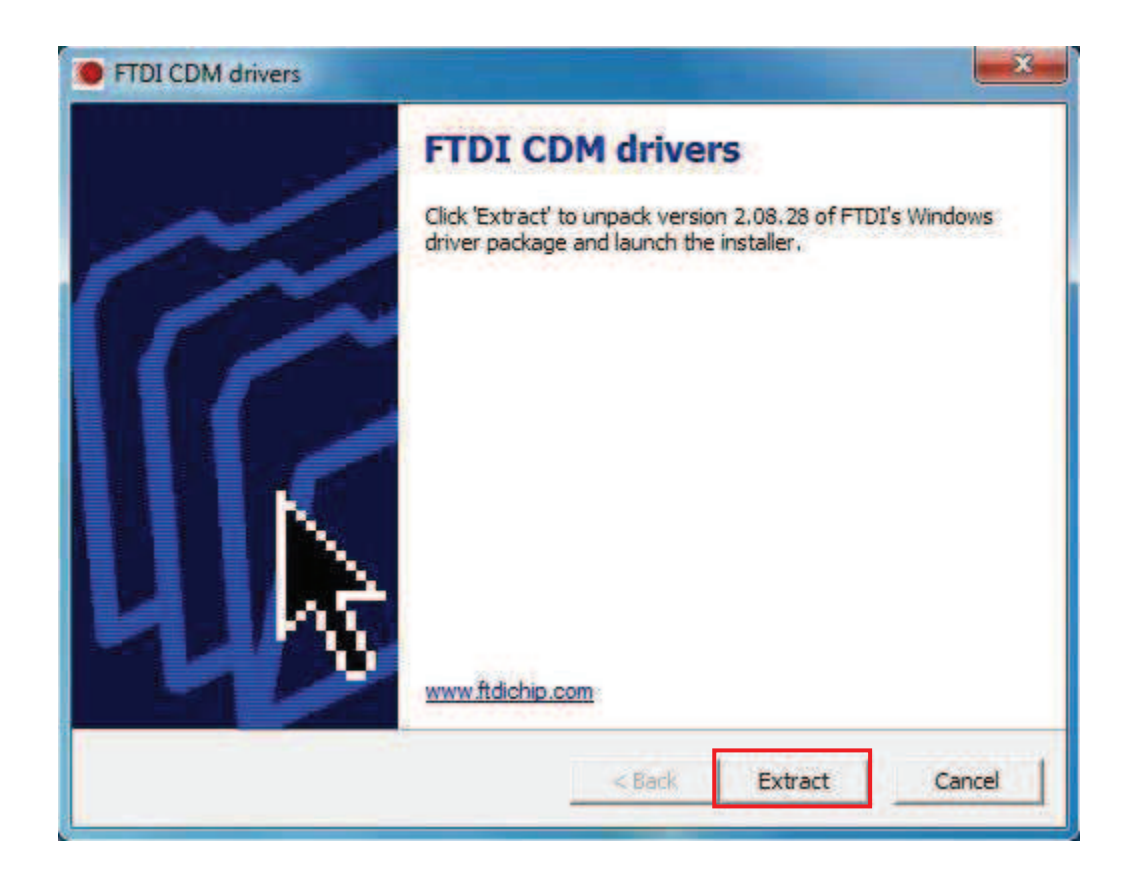

6) Valitse [Next] jatkaaksesi.

| Device Driver Installation Wiza | rd                                                                                                    |
|---------------------------------|----------------------------------------------------------------------------------------------------|
|                                 | Welcome to the Device Driver<br>Installation Wizard!<br>This wizard helps you install the software drivers that some<br>computers devices need in order to work. |
|                                 | To continue, click Next.                                                                                                    |
|                                 | < Back Next > Cancel                                                                                                    |

7) Paina [Finish] jatkaaksesi.

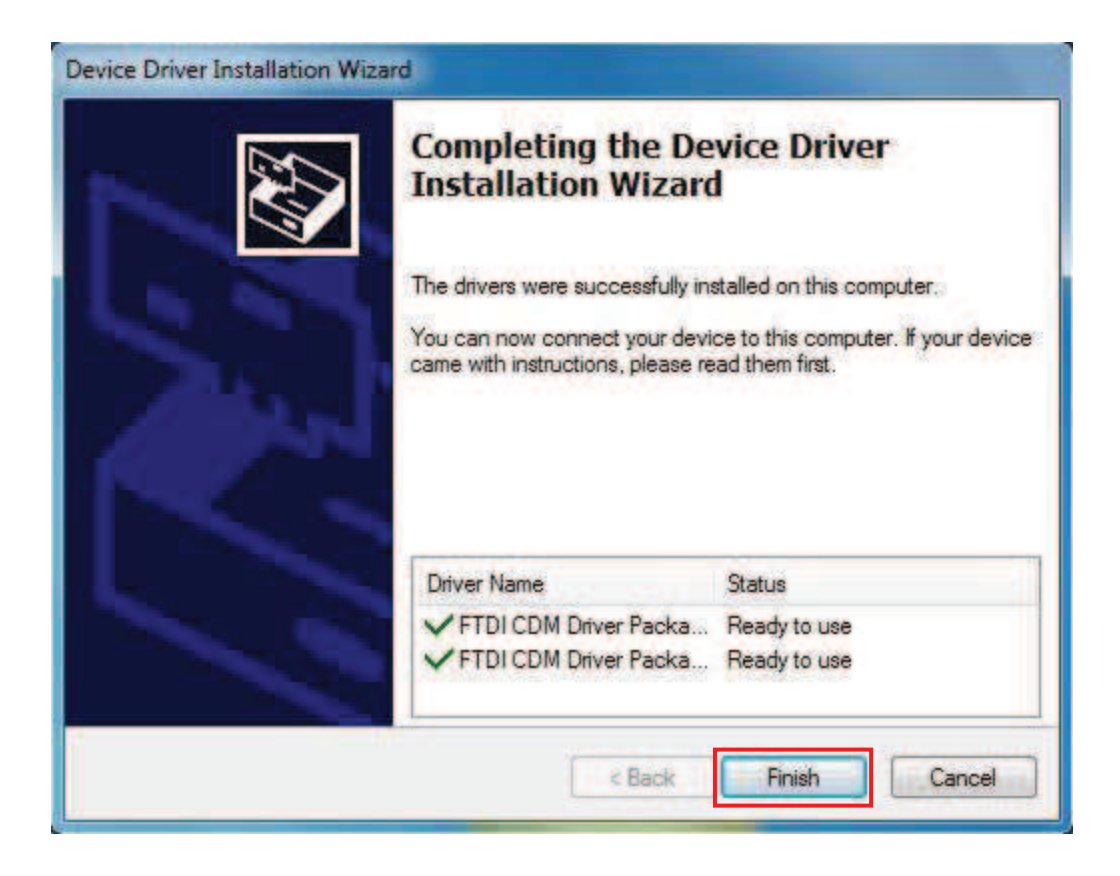

8) Käynnistä tietokone uudestaan pyydettäessä, jotta LookinBody toimii oikein. Paina [Finish] päättääksesi ohjelman asennuksen.

\*Jos valitset 'No, I will restart my computer later.', Lookin'Body120-ohjelmassa saattaa esiintyä häiriöitä.

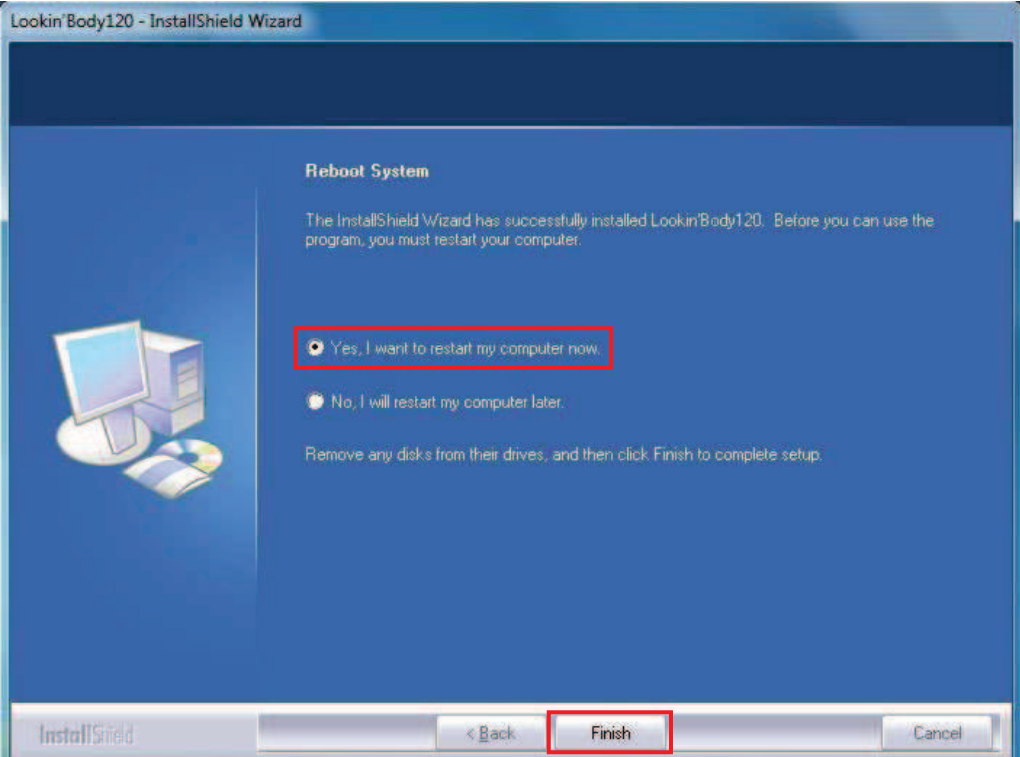

9) Uudelleenkäynnistyksen jälkeen käynnistä Lookin'Body120-ohjelmisto työpöydän pikakuvakkeesta.

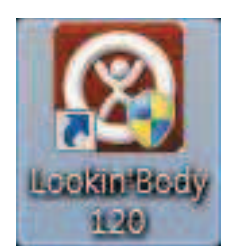

10) Pyydettäessä kytke Hardlock-lisenssiavain USB-porttiin. Lopuksi paina [OK].

\*Jos käyttämäsi InBody-laite tukee Bluetooth-yhteyttä, toimii valkoinen lisenssiavain samalla Bluetooth-lähettimenä.

| Lookin'Body Activation                                                                                                    |
|----------------------------------------------------------------------------------------------------|
| Please activate to start Lookin'Body.                                                                                            |
| To activate Lookin'Body, please plug the provided Hardlock Key into the computer's USB port.                                     |
| * If your InBody model supports Bluetooth connections, the Bluetooth dongle will also act as the Hardlock key.                   |
| * Do not remove the Hardlock Key after activation. The Hardlock Key must always be plugged into the computer to use Lookin'Body. |
| * The Hardlock Key is not the USB Thumb Drive.                                                                                   |
| Hardlock Key                                                                                                    |
| * When connecting the InBody to Lookin'Body by using Bluetooth, you must use the Lookin'Body Bluetooth Dongle (InBT-USB).        |
|                                                                                                    |
| Lookin'Body Bluetooth Dongle (InBT-USB)                                                                                          |
| ОК                                                                                                    |

11) Kun Lookin'Body120 on aktivoitu onnistuneesti, ilmestyy alla oleva ikkuna.

| Lookin'Body Activation                         |                                                                  | × |
|------------------------------------------------|------------------------------------------------------------------|---|
| Please activate to start Lookin'Body.          |                                                                  |   |
| To activate Lookin'Body, please plug the p     | rovided Hardlock Key into the computer's USB port.               |   |
| * If your InBody model supports Bluetooth conn | ections, the Bluetooth dongle will also act as the Hardlock key. |   |
| * Do not remove the Hardlock Key after activat | Lookin'Body                                                      |   |
| * The Hardlock Key is not the USB Thumb Driv   |                                                                  |   |
|                                                | Lookin'Body activated.                                           |   |
| * When connecting the InBody to Lookin'Body    | OK<br>Body Bluetooth Dongle (InBT-USB).                          |   |
|                                                | Looker lang -                                                    |   |
| L                                              | .ookin'Body Bluetooth Dongle (InBT-USB)                          |   |
|                                                | ОК                                                               |   |

12) Valitse kysyttäessä haluamasi käyttömaa, kieli, mittayksikkö ja päivämäärän formaatti. Paina lopuksi [OK].

| Select country.     |                 |                   |  |
|---------------------|-----------------|-------------------|--|
| UK                  | 5 <b>T</b>      |                   |  |
| Select language.    |                 |                   |  |
| English             | •               |                   |  |
| Select unit.        |                 |                   |  |
| kg/cm               | O Ibs/ft.in.    |                   |  |
| Select date format. |                 |                   |  |
| Year.Month.Day.     | Month.Day.Year. | O Day.Month.Year. |  |
|                     |                 |                   |  |

13) Valitse käyttämäsi InBody-malli.

| Tervetuloa                 |                                                | × |
|----------------------------|------------------------------------------------|---|
|                            |                                                |   |
| Muodosta yhteys InBodyyn j | a hallinnoi InBody-Testiä Lookin'Bodyn kautta. |   |
| 1. Valitse InBody-malli.   |                                                |   |
| Valitse                    | •                                              |   |
|                            |                                                |   |
|                            |                                                |   |
|                            |                                                |   |
|                            |                                                |   |
|                            |                                                |   |
|                            |                                                |   |
|                            |                                                |   |
|                            |                                                |   |
|                            |                                                |   |
|                            |                                                |   |
|                            |                                                |   |
|                            |                                                |   |
|                            |                                                |   |
|                            | Edullinon                                      |   |
|                            | Edenmen Seuraava                               |   |
|                            |                                                |   |

#### 2. Yhdistäminen InBody-laitteeseen

\* Alla esitetty ohje koskee USB-kaapelilla muodostettua yhteyttä. Jos käytät toista yhteystapaa, voivat näkymät poiketa ohjeesta.

1) Valitse haluamasi yhteystapa listasta.

\* Käyttääksesi Lookin'Body120-ohjelmaa ilman yhteyttä InBody-laitteeseen, sulje ikkun oikea yläkulman rastista [X].

| Connect to the InBody                                                                                                    |                               | ×       |
|----------------------------------------------------------------------------------------------------|-------------------------------|---------|
| Connect to the InBody and administer the InBody Test through Lookin'Bod<br>1. Select the InBody model.<br>InBody570<br>C. Select the connection method.<br>Serial<br>Serial<br>CAN<br>COUSE<br>COUSE<br>CO | dy.<br>Bluetooth<br>Eivetooth | e Wi-Fi |
| Previous                                                                                                    |                               |         |

2) Seuraa ohjelman ohjeita ja valitse [Seuraava].

| Tervetuloa                                                                                                    | × |
|----------------------------------------------------------------------------------------------------|---|
| Muodosta yhteys InBodyyn ja hallinnoi InBody-Testiä Lookin'Bodyn kautta.<br>1. Valitse InBody-malli.                                                                                                    |   |
| InBody770 (Serial, LAN, USB, Bluetooth, 👻                                                                                                    |   |
| 2. Valitse kytkentätapa.<br>Serial CAN USB Bluetooth Wi-Fi<br>Discontingent<br>Serial CAN Discontingent<br>Serial CAN Discontingen |   |
| - Kytke InBody päälle.                                                                                                    |   |
| USB-Kaapeli<br>Edellinen Seuraava                                                                                                    |   |
|                                                                                                    |   |

3) Seuraa ohjeita kaapelin kytkemiseksi ja paina [Seuraava].

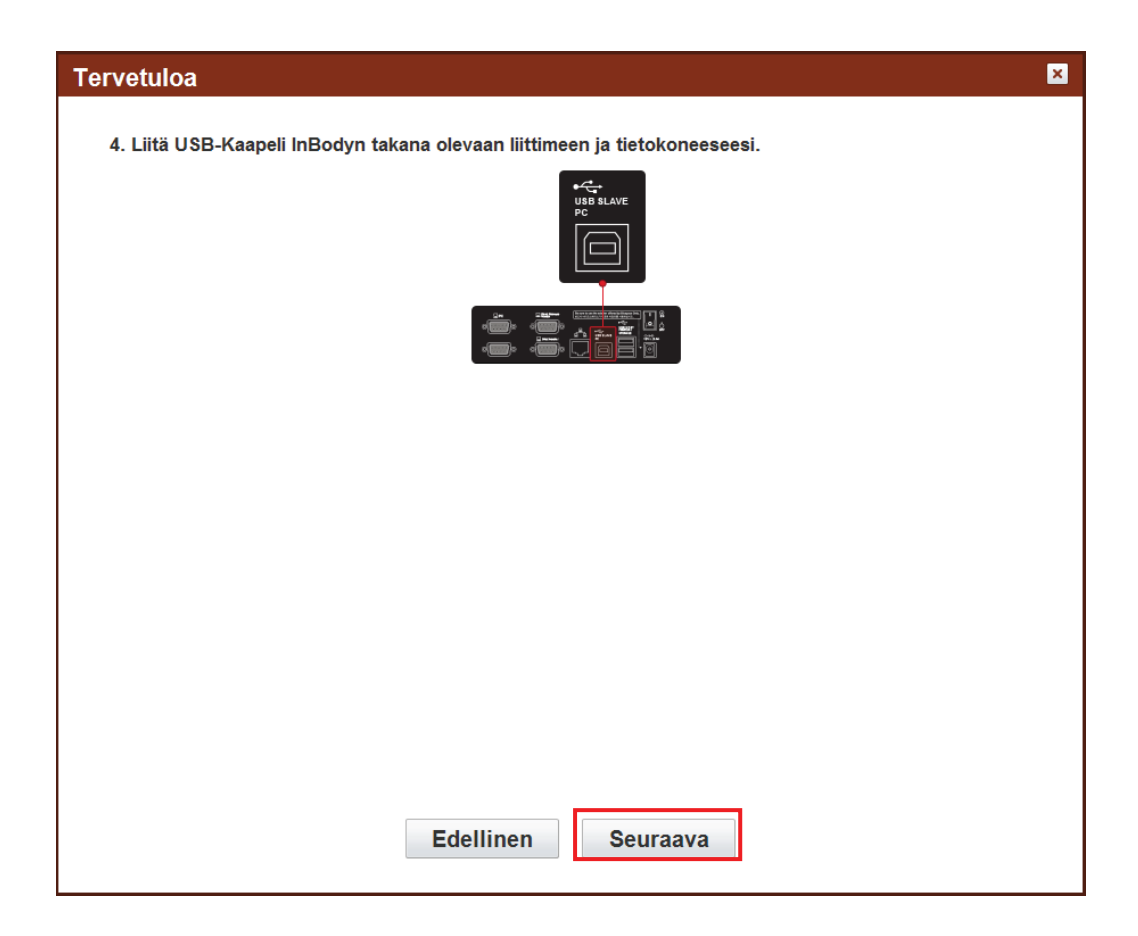

4) Ponnahdusikkuna kertoo yhdistämisen tilan.

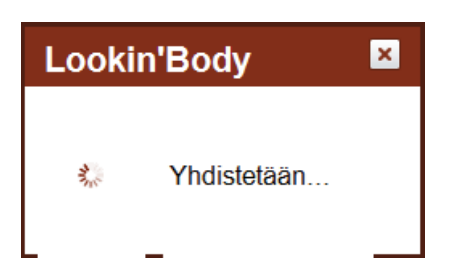

5) Kun yhdistäminen on onnistunut, ilmestyy tästä kertova ponnahdusikkuna.

6) Viimeistele valitsemalla [Valmis]

### II. Toiminnot

#### A. Uuden asiakkaan rekisteröinti

#### 1. Rekisteröi uusi asiakas

1) Paina [Rekisteröi uusi] ohjelman päävalikossa.

| S Lookin'Body120                                      |                         |                |      |               |             |                 | Asetukset 📃 🗖 🗙                                                                                                    |
|-------------------------------------------------------|-------------------------|----------------|------|---------------|-------------|-----------------|----------------------------------------------------------------------------------------------------|
| ✓ Valitse Jäsen                                       |                         |                | © Va | alitse Te     | sti         |                 | Hallitse tuloksia                                                                                                    |
| Etsi nimen tai ID:n muka<br>Etsi InBody-Testipäivän i | si Listaa ka<br>Rekiste | ikki<br>eröl   | InE  | Body<br>esti  |             |                 | Tulosta Sahköposti Muokkaa                                                                                                  |
| A Member(s)                                           |                         |                |      |               | Nimi No     | useva 🔹         | <sup>®</sup> Käyttöopas                                                                                                    |
| Nimi                                                  | ID                      | Pituus<br>(cm) | Ika  | Sukupu<br>oli | Jäsentiedot | I erveysraportt | Valitse ensin jäsen.<br>Kun olet valinnut jäsenen, voit<br>käyttää 'Valitse Testi' tai 'Hallinno<br>Tuloksia' ylävalikosta. |
| 4 Vhdictotään                                         | ш                       |                |      |               | Vianmäärit  | *               | Ver1 B120 3 0 0 11                                                                                                    |

#### 2) Syötä kaikki vaaditut tiedot

\*ID määritetään automaattisesti, jos olet valinnut 'kyllä' kohtaan "Määritä ID automaattisesti.

| aaditaan     |             |             |              |               |                         |                              | Tulosta             | L.    |
|--------------|-------------|-------------|--------------|---------------|-------------------------|------------------------------|---------------------|-------|
| Nimi         |             |             |              |               |                         |                              |                     |       |
| ID           | 290817      | -1          | ✓ * Mää      | ritä ID autor | maattisesti? 🧿 Kyllä    | © Ei                         |                     |       |
|              | * Vain pier | iiä kirjaim | ia ja numero | ita (1-14 me  | rkkiä)                  |                              |                     |       |
| Pituus       |             | cm          |              |               |                         |                              |                     |       |
| Sukupuoli    | O Mies      | O N         | lainen       |               |                         |                              |                     |       |
| Syntymäaika  | Pair        | /ä          | Kk.          | v. *S         | yötä alle 18-vuotiaiden | lasten syntymäaika tarkar    | n iän laskemiseksi. |       |
| lkä          |             |             |              |               |                         |                              |                     |       |
| aihtoehtoine | n           |             |              |               | * Lääketietee           | lliset historia voidaan pois | taa asetuksissa.    | Näytä |

3) Paina [Rekisteröi].

\*Jos valinta 'Käynnistä InBody-testi heti rekisteröinnin jälkeen' on päällä, voi asiakas nousta laitteelle kun olet painanut [Rekisteröi].

\*Valitse [Tulosta L.] tulostaaksesi lomakkeen, jolle asiakas voi kirjoittaa rekisteröintitietonsa etukäteen.

#### 2. Rekisteröi useita uusia asiakkaita

1) Paina [Asetukset] oikeasta yläkulmasta

| Lookin'B                    | ody120                                               |                           |                |      |               |             |                  |                                                                |
|-----------------------------|------------------------------------------------------|---------------------------|----------------|------|---------------|-------------|------------------|----------------------------------------------------------------|
| <ul> <li>Valitse</li> </ul> | a Jäsen                                              |                           |                | © Va | alitse Te     | sti         |                  | Hallitse tuloksia                                              |
| Etsi nimen<br>Etsi InBody   | tai ID:n muka ▼<br>Etsi<br>r-Testipäivän r ▼<br>Etsi | Listaa k<br>Rekist<br>Uus | aikki<br>teröi | InE  | Body<br>esti  |             |                  | Tulosta Sahköposti Muokk                                       |
| Memb                        | er(s)                                                |                           |                |      |               | Nimi No     | useva 💌          | <sup>®</sup> Käyttöopas                                        |
|                             | Nimi                                                 | ID                        | Pituus<br>(cm) | lka  | Sukupu<br>oli | Jäsentiedot | Terveysraportt * | Valitse ensin jäsen.                                           |
|                             |                                                      |                           |                |      |               |             |                  | käyttää 'Valitse Testi' tai 'Hallir<br>Tuloksia' ylävalikosta. |
|                             |                                                      |                           |                |      |               |             |                  | käyttää 'Valitse Testi' tai 'Hallir<br>Tuloksia' ylävalikosta. |

2) Valitse kohta 'Tuo ryhmärekisteröintitiedot Excel-tiedostona'

| etukset                                             | × |
|-----------------------------------------------------|---|
| 08. Automaattinen Lukitus                           |   |
| 09. Tietoja Asiakaspalvelusta                       |   |
| 10. Ohjelman ja Tietokoneen Tiedot/Päivityshistoria |   |
| nBody-mittaus                                       |   |
| 01. InBody-malli                                    |   |
| 02. N/A                                             |   |
| 03. Lähdöt/Tuloslomakkeen Tulkinnat                 |   |
| 04. Normaali Vaihtelualue                           |   |
| 05. Vie Tiedot Sähköiseen Potilaskertomukseen (EMR) |   |
| 06. N/A                                             |   |
| 07. N/A                                             |   |
| ookin'Body -tiedot                                  |   |
| 01. Vie Tiedot Excel-Tiedostona                     |   |
| 02. Tuo Ryhmärekisteröintitiedot Excel-Tiedostona   |   |
| 03. Uudelleenasennusopas                            |   |
| 04. Tietojen Varmuuskopiointi                       |   |
| 05. Tietojen Palauttaminen                          |   |
| 06. Väliaikaiset Tiedot                             |   |
| 07. Tuo Vanhan Lookin'Body-Version Tiedot           |   |
|                                                     |   |

3) Seuraa ohjeita ja täytä asiakastiedot 'LBGroupRegistration.xls' tiedostoon.

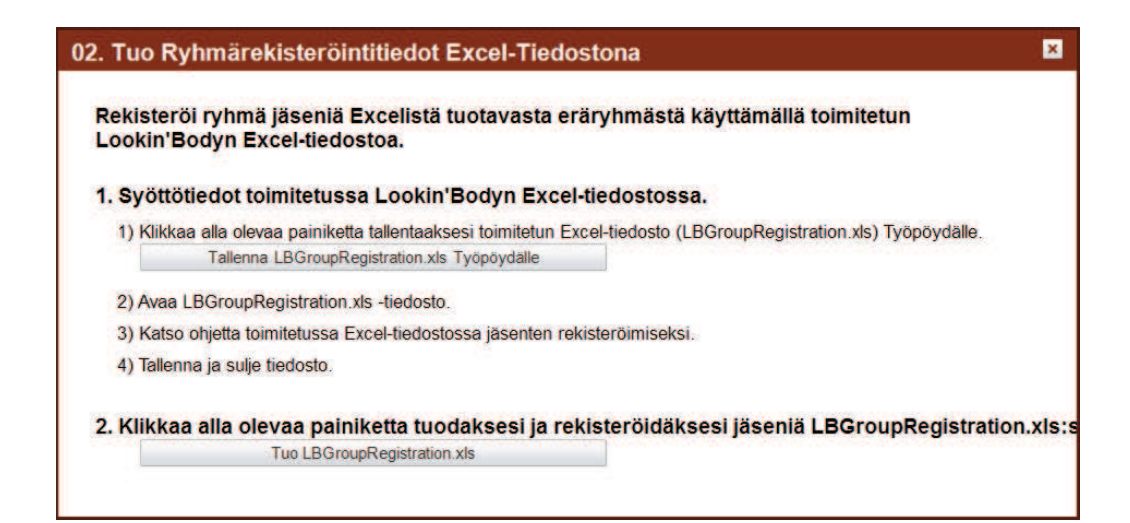

\*Alla näkymä rekisteröintitaulukosta 'LBGroupRegistration.xls'.

| A 12 NUMBER 44 NUMBER 44 NUMBER 45 NUMBER 4000<br>A 4 A 4 A 4 A 4 A 4 A 4 A 4 A 4 A 4 A 4                                                                                                    | d in                                           |                                                                                     |                                                                                       | -                                                                                                    |                                       |       | femfleten nimmos),                    | Contraction (Stretcher | 6        |                                      | (ca) (d) |
|----------------------------------------------------------------------------------------------------|------------------------------------------------|-------------------------------------------------------------------------------------|---------------------------------------------------------------------------------------|----------------------------------------------------------------------------------------------------|---------------------------------------|-------|---------------------------------------|------------------------|----------|--------------------------------------|----------|
| Provide       O       B       O       H       I         Add       Add       A       A       <                                                                                                    | + 41                                           | ilijojaj n                                                                          | 이아셴 수석                                                                                | 나 태어타 같은 보기 가물                                                                                                    | E-7 Acrobat                           |       |                                       |                        |          |                                      |          |
| Alt - Control From Registration Bate as Excel<br>Buy dispetend in the finance provided data be used for sweer registration. Be not<br>this the finance in a set way the inner finance in a set of the sweer registration. Be not<br>this the finance in a set way the inner finance in a set of the sweer registration. Be not<br>this the finance in a set way the inner finance in a set of the sweer registration. Be not<br>this the finance in a set way the inner finance in a set of the sweer registration. Be not<br>this the finance in a set of the sweer for (b, 1)-(1) dispective).<br>Is an in a brinde the set of the sweer for (b, 1)-(1) dispective).<br>The finance in a set of the set of the set of the set of the set of the finance in a set of the set of the set of                        | 8 1194<br>(1.4.1)                              | · 물림치                                                                               | ~ 1                                                                                   |                                                                                                    | · · · · · · · · · · · · · · · · · · · |       | 1. 24 19                              |                        |          | A B                                  |          |
| Base     Base                                                                                                    | JANES                                          | 4. 8. 91                                                                            | 8-10-13                                                                               | 2 1 2 2 2 2 2 2 2 2 2 2 2 2 2 2 2 2 2 2                                                                                                    | 19883 784 99 · .                      |       | 1 1 1 1 1 1 1 1 1 1 1 1 1 1 1 1 1 1 1 |                        |          | 실험 석제 서식 일치우지, 한도도 찾지 못              |          |
| Ald   Ald  Ald  Ald  Ald  Ald  Ald  Ald                                                                                                    | 2.8.5                                          |                                                                                     |                                                                                       |                                                                                                    |                                       | 프사람식  |                                       |                        | ATTR     | 4 85                                 |          |
| All       E       C       D       B       F       G       H       B       I         Bit Dot       Enclose       Enclose       Enclos       Enclose<                                                                                                    | A14                                            |                                                                                     | 4                                                                                     |                                                                                                    |                                       |       |                                       |                        |          |                                      |          |
| Import Group Registration Data as Excel           Other data settere in the forumt provided can be used for setter registration. Do not<br>put the data settere in the forumt provided can be used for setter registration. Do not<br>put the data settere in the forumt provided can be used for setter registration. Do not<br>put the data settere information data "Ited" to profer the Standie".           Item of the forum registration data "Ited" to profer the Standie".         Description of the Standie".         Description data settere information data "Ited" to profer the<br>setter setter setter set in desting and the setter settere setter setteres setter setter setter setter setter setter sett                                                                                                    | A                                              | В                                                                                   | C                                                                                     | and the set O was served                                                                                                    | Cherry Free                           | F     | G                                     | н                      | 1        | 1                                    |          |
| or bit data externed in the format provided das ble used for weeker registration. Do bert print for that is a size say.<br>The format is as a size say.<br>All answer of conservation is a size of conservation is a size of conservation in the internet.<br>Bit of lange in the format is a size of conservation in the internet.<br>Bit of lange in the format is a size of conservation in the internet.<br>Bit of lange in the format is a size of conservation in the internet.<br>Bit of lange in the format is a size of conservation in the internet.<br>Bit of lange in the format is a size of conservation in the internet.<br>Bit of lange in the format is a size of conservation in the internet.<br>Bit of lange in the format is a size of conservation in the internet.<br>Bit of lange in the format is a size of conservation in the internet.<br>Bit of lange in the format is a size of conservation in the internet.<br>Bit of lange internet is a size of conservation in the internet is a size of conservation in the internet is                |                                                | 1                                                                                   | mport Gr                                                                              | roup Registration Data                                                                                                    | a as Excel                            | 1.0   |                                       |                        |          |                                      |          |
| Nih data attered in the formal provided do Boush for whele registration. Do not<br>preferance in the serve well.<br>The formal is not well wells and the interestion<br>that is but the visit well formation and the interestion<br>that is but the visit well formation and the interestion and the interestion | ¢.                                             |                                                                                     | NORMAL R                                                                              |                                                                                                    |                                       |       |                                       |                        |          |                                      |          |
| sabile Value 10 Value 10 Value 10, feasier 17, feasier 17) Date of Birth Age 100 Value 10, feasier 13, feasier 17) State 11, feasier 17, feasier 17) State 11, feasier 17) State 11, feasier 17) State 11, feasier 13, feasier 17) State 11, feasier 13, feasier 17) State 11, feasier 13, feasier 17) State 11, feasier 13, feasier 17) State 11, feasier 13, feasier 17) State 11, feasier 13, feasier 17) State 11, feasier 13, feasier 17) State 11, feasier 17, feasier 17) State 11, feasier 13, feasier 13, feasier 13, feasier 13, feasier 17) State 11, feasier 13, feasier 13, feasier 13, feasier 13, feasier 13, feasier 17) State 11, feasier 14, feasier 17) State 11, feasier 14, feasier 17, feasier 17) State 11, feasier 14, feasier 17, feasier 17) State 11, feasier 14, feasier 14, feasier 17, feasier 17, feasier 17, feasier 17, feasier 17, feasier 17, feasier 17, feasier 17, feasier 17, feasier 17, feasier 17, feasier 17, feasier 17, feasier 17, feasier 17, feasier 17, feasier 17, feasier 17, feasier 17, feasier 17, feasier 17, feasier 17, feasier 17, feasier 17, feasier 14, feasier 14, feasier 14, feasier 14, feasier 14, feasier 17, feasier 17, feasier 14, feasier 14, feasier 14, feasier 14, feasier 17, feasier 17, feasier 17, feasier 14, feasier 14, feasier 1                                       | Please<br>All me<br>All ID<br>Use on<br>Do not | format in<br>input meabe<br>aber info.f<br>a must be o<br>ly lovercas<br>use hypher | any way.<br>er informati<br>required) f<br>nique and a<br>e alphabets<br>is in mobile | ion under 'laput' by referring<br>fields must be inpurted,<br>are not case sensitive.<br>s and numbers for ID. [1-14 cl<br>a and telephone numbers. | a to 'Example'.<br>haracters).        |       |                                       |                        |          |                                      |          |
| Reader lafs.(optional)           Reader lafs.(optional)           Reader lafs.(optional)<                                                                                                    |                                                |                                                                                     |                                                                                       |                                                                                                    |                                       |       |                                       |                        |          |                                      |          |
| Liss         10         Marght         Samper(%):P.C.Freex/or F)         Date of Wirth         Age         Mold is No.         Tite Code         Address         Address         Addres         Address         Address                                                                                                    | aple<br>her la                                 | forfremil                                                                           | red)                                                                                  |                                                                                                    |                                       |       | eaber late (ont)                      | (feno)                 |          |                                      |          |
| a box johogodi 6 106.5° # GC.18 1990 23 955667777 955567777 90300 Cerritise Growing & Growing &                                        | 120                                            | 10                                                                                  | Height                                                                                | Gender(Nale: H. Fesale: F)                                                                                                    | Date of Birth                         | Age . | Mobile No.                            | Telephone No.          | Zin Code | address                              |          |
| at tester fa(c(cos)red)  tester fa(c(cos)red) tester fa(c(cos)red) teste                                       | a Doe                                          | johndoe01                                                                           | 6'06.8"                                                                               |                                                                                                    | 02.18.1990                            | 23    | 5556667777                            | 5556667777             | 90703    | Cerritos Corporate Drive, Unit C. CA | usa@bic  |
| at ar 10 Reight Gender(Nale/R, Feasler F) Date of Elirin Age Robite No. Taleshoe No. Zie Code Address                                                                                                    |                                                |                                                                                     |                                                                                       |                                                                                                    | A CONTRACTOR OF A CONTRACTOR          |       |                                       | 1.00                   |          |                                      |          |
| en fac-(resulteral)                                                                                                    | _                                              |                                                                                     |                                                                                       |                                                                                                    |                                       |       |                                       |                        |          |                                      |          |
| Der (sfc. (result ral)         Feater (sfc. (oot (result))           ave         10         Weight:         Sender(figler,Feasier F)         Date of Birth         Age         Robits No.         Jie Code         Jobress                                                                                                    | at                                             |                                                                                     |                                                                                       |                                                                                                    |                                       |       |                                       |                        |          |                                      |          |
| ann 10 Neight Umder(Nais K, Feasler F) Bate of Birth Age Robite Vo. Taleeboor Bo. 21o Code Address                                                                                                    | ber In                                         | fo:(requi                                                                           | red)                                                                                  |                                                                                                    | 1                                     |       | ember info.(opti                      | ional)                 |          |                                      |          |
|                                                                                                    | 110                                            | 10                                                                                  | Height                                                                                | Gender(Nale:N, Fesale:E)                                                                                                    | Date of Birth                         | Age   | Robile No.                            | Telephone No.          | Zip Code | Address                              |          |
|                                                                                                    | -                                              | 3                                                                                   |                                                                                       |                                                                                                    |                                       |       |                                       |                        |          |                                      |          |
|                                                                                                    |                                                |                                                                                     |                                                                                       |                                                                                                    |                                       |       |                                       |                        |          |                                      |          |
|                                                                                                    |                                                |                                                                                     |                                                                                       |                                                                                                    |                                       |       |                                       |                        |          |                                      |          |
|                                                                                                    |                                                |                                                                                     |                                                                                       |                                                                                                    |                                       |       |                                       |                        |          |                                      |          |
|                                                                                                    |                                                |                                                                                     |                                                                                       |                                                                                                    |                                       |       |                                       |                        |          |                                      |          |
|                                                                                                    |                                                |                                                                                     |                                                                                       |                                                                                                    |                                       |       |                                       |                        |          |                                      |          |
|                                                                                                    |                                                |                                                                                     |                                                                                       |                                                                                                    |                                       |       |                                       |                        |          |                                      |          |
|                                                                                                    |                                                |                                                                                     |                                                                                       |                                                                                                    |                                       |       |                                       |                        |          |                                      |          |
|                                                                                                    |                                                |                                                                                     |                                                                                       |                                                                                                    |                                       |       |                                       |                        |          |                                      |          |
|                                                                                                    |                                                |                                                                                     |                                                                                       |                                                                                                    |                                       |       |                                       |                        |          |                                      |          |
|                                                                                                    |                                                |                                                                                     |                                                                                       |                                                                                                    |                                       |       |                                       |                        |          |                                      |          |
|                                                                                                    |                                                |                                                                                     |                                                                                       |                                                                                                    |                                       |       |                                       |                        |          |                                      |          |
|                                                                                                    |                                                |                                                                                     |                                                                                       |                                                                                                    |                                       |       |                                       |                        |          |                                      |          |
|                                                                                                    |                                                |                                                                                     |                                                                                       |                                                                                                    |                                       |       |                                       |                        |          |                                      |          |

\*Lookin'Body120 tukee Microsoft Excel 2003 – 2013 versioita. Tiedosto ei välttämättä toimi oikein muissa Excel-versioissa.

#### B. Asiakkaan valinta

#### 1. Etsi nimen tai ID:n perustella

1) Syötä hakemasi asiakkaan nimi tai ID (tai niiden osa) hakukenttään ja paina [Etsi]. Kaikki täsmäävät tulokset listataan.

| Valitse Jäsen            |                                         | © Va   | alitse Te    | sti         |         | Hallitse tuloksia                                                                               |
|--------------------------|-----------------------------------------|--------|--------------|-------------|---------|-------------------------------------------------------------------------------------------------|
| Etsi nimen tai ID:n muka | tsi Listaa kaikki<br>Rekisteröi<br>Uusi |        | Body<br>esti |             |         | Tulosta Sähköposti Muokkaa                                                                      |
| Member(s)                |                                         |        |              | Nimi No     | useva 🔹 | <sup>®</sup> Käyttöopas                                                                         |
| Nimi                     | ID (ci                                  | m) Ikā | oli          | Jäsentiedot | I       | Valitse ensin jäsen.<br>Kun olet valinnut jäsenen, voit<br>käyttää 'Valitse Testi' tai 'Hallinr |
|                          |                                         |        |              |             |         | Tuloksia' ylävalikosta.                                                                         |

2) Valitaksesi haluamasi asiakkaan, paina rasti ruutuun oikealle riville. Valitut asiakkaat näkyvät listassa korostettuina.

#### 2. Etsi mittauspäivän perusteella

1) Napauta päiväkenttää, jolloin siihen ilmestyy tämänhetkinen päiväys. Napauta päivämäärää muokataksesi aikavälin halutuksi ja paina [Etsi].

| ✓ Valitse Jäsen                                                             |                                             |            | © Val      | litse Te   | sti         |                                       | Hallitse tuloksia                                       |
|-----------------------------------------------------------------------------|---------------------------------------------|------------|------------|------------|-------------|---------------------------------------|---------------------------------------------------------|
| Etsi nimen tai ID:n muk<br>Etsi InBody-Testipäivan<br>1.08.2017. ~1.09.2017 | a -<br>Etsi Listaa kaik<br>I -<br>Etsi Uusi | cki<br>röl | InBo<br>Te | ody<br>sti |             |                                       | Tulosta Sähköposti Muokkaa                              |
| Member(s)                                                                   |                                             |            |            |            | Nimi No     | useva 💌                               | <sup>®</sup> Käyttöopas                                 |
| Nimi                                                                        | ID                                          | (cm)       | lkä        | oli        | Jäsentiedot | I I I I I I I I I I I I I I I I I I I | Valitse ensin jäsen.<br>Kun olet valinnut jäsenen, voit |
|                                                                             |                                             |            |            |            |             |                                       | Tuloksia' ylävalikosta.                                 |

2) Valitulla aikavälillä mitatut asiakkaat listataan hakutuloksissa. Valitse haluamasi asiakas painamalla rasti ruutuun nimen vasemmalla puolella.

#### 3. Etsi [Listaa kaikki] painikkeella

Paina [Listaa kaikki] painiketta nähdäksesi kaikki LookinBodyyn tallennetut asiakkaat yhdessä listassa.

#### C. InBody-mittaus

#### 1. Mittaus ohjelmaan tallennetulle asiakkaalle

1) Valitse rasti ruutuun haluamasi asiakkaan kohdalle ja paina [InBody testi] painiketta aloittaaksesi mittauksen.

| <ul> <li>Valitse Jäsen</li> </ul>                                         |                                                 |                         | © Va       | litse Te   | sti     |         | Hallitse tuloksia                                                                                |
|---------------------------------------------------------------------------|-------------------------------------------------|-------------------------|------------|------------|---------|---------|--------------------------------------------------------------------------------------------------|
| Etsi nimen tai ID:n mu<br>Etsi InBody-Testipäivä<br>1.08.2017 ~1.09.2017. | uka 🔻<br>Etsi Listaa<br>in I 👻 Rekis<br>Etsi Uu | kaikki<br>steröi<br>Isi | InBo<br>Te | ody<br>sti |         |         | Tulosta Sähköposti Muokkaa                                                                       |
| Member(s)                                                                 |                                                 | k                       | _          |            | Nimi No | useva 💌 | <sup>®</sup> Käyttöopas                                                                          |
|                                                                           |                                                 | (cm)                    |            | oli        |         |         | Valitse ensin jäsen.<br>Kun olet valinnut jäsenen, voit<br>käyttää 'Valitse Testi' tai 'Hallinno |
|                                                                           |                                                 |                         |            |            |         |         | Tuloksia' ylävalikosta.                                                                          |

- 2. Kun asiakas nousee laitteelle avojaloin, mittaus alkaa.
- 3. Mittauksen valmistuttua ilmestyy näytölle tästä kertova ponnahdusikkuna.

#### 2. Useamman asiakkaan mittaaminen

1) Valitse haluamasi asiakkaat ja paina [InBody Testi] painiketta.

2) Varmista, että ensimmäinen mitattava on valittuna tummemmalla korostuksella. Kun tämä asiakas nousee laitteelle, mittaus käynnistyy.

| Selec                                                                                          | t Member   |          |                    | Sele | ct Test      |              |               | Manage Results                                               |  |
|------------------------------------------------------------------------------------------------|------------|----------|--------------------|------|--------------|--------------|---------------|--------------------------------------------------------------|--|
| Search by Name or ID<br>Search List All<br>Search by InBody Test Date<br>A Search Register New |            |          |                    |      | Body<br>'est |              |               | Print E-mail Edit                                            |  |
| Selected Member(s) (4 person(s))                                                               |            |          |                    |      |              | Name Asc     | User's Guide  |                                                              |  |
| Belect                                                                                         | Name       | ID       | Height<br>(ft.in.) | Age  | Gender       | Member Info. | Health Report | Step barefoot on the InBody.                                 |  |
|                                                                                                | Jane Doe   | 130927-2 | 6ft. 06.0in.       | 26   | Female       | Member Info. | InBody        | The InBody Test will begin for the<br>highlighted member(s). |  |
|                                                                                                | John Doe   | 130927-1 | 6ft. 06.0in.       | 26   | Male         | Member Info. | InBody        |                                                              |  |
|                                                                                                | John Smith | 130927-3 | 6ft. 06.0in.       | 26   | Male         | Member Info. | InBody        | * Click another member to highlight.                         |  |
|                                                                                                | Mary Major | 130927-4 | 6ft. 06.0in.       | 26   | Female       | Member Info. | InBody        |                                                              |  |
|                                                                                                |            |          |                    |      |              |              |               |                                                              |  |
|                                                                                                |            |          |                    |      |              |              |               | 1.6                                                          |  |

- 3) Ponnahdusikkuna ilmoittaa, kun mittaus on valmis.
- 4) Valitse seuraava mitattava ryhmästä. Toista sama lopuille mitattaville.

| 🛞 Loo            | kin'Body120         |                            |                    |          |              |              |               | Setup                                                        |
|------------------|---------------------|----------------------------|--------------------|----------|--------------|--------------|---------------|--------------------------------------------------------------|
| Selec            | t Member            |                            |                    | Sele     | ct Test      |              |               | Manage Results                                               |
| Search<br>Search | by Name or ID       | earch List<br>earch Regist | All<br>er New      | Ini<br>T | Body<br>Test |              |               | Print E-mail Edit                                            |
| Selec            | ted Member(s)       | (4 person(s))              |                    |          |              | Name Asc     | ending 👻      | User's Guide                                                 |
| Select           | Name                | ID                         | Height<br>(ft.in.) | Age      | Gender       | Member Into. | Health Report | Step barefoot on the InBody.                                 |
|                  | Jane Doe            | 130927-2                   | 6ft. 06.0in.       | 26       | Female       | Member Info. | InBody        | The InBody Test will begin for the<br>highlighted member(s). |
|                  |                     | 130927-1                   | 6ft. 06.0in.       |          | Male         | Member Info. | InBody        |                                                              |
| Z                | John Smith          | 130927-3                   | 6ft. 06.0in.       | 26       | Male         | Member Info. | InBody        | * Click another member to highlight.                         |
| Z                | Mary Major          | 130927-4                   | 6ft. 06.0in.       | 26       | Female       | Member Info. | InBody        |                                                              |
|                  |                     |                            |                    |          |              |              |               |                                                              |
| <<br>InBody51    | 70 : Connected (USE | 3)                         |                    |          |              |              | 1.            | Ver LB120 1.0.0.7                                            |

#### 3. Mittaaminen ilman asiakkaan esivalintaa

1) Käynnistä LookinBody.

2) Tee mittaus InBody-laitteelta käsin

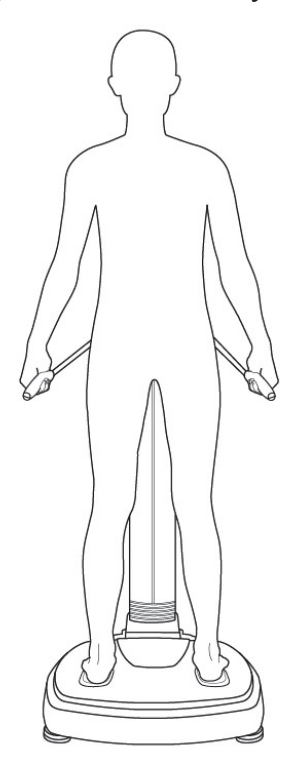

3) Kun mittaus on valmis, ilmestyy alla oleva ikkuna Lookin'Bodyyn. Lisää vaaditut perustiedot ja paina [Tallenna]. Mittaustulokset tallentuvat LookinBodyyn.

\*Jos InBody-laitteen asetuksista on valittu 'Asiakastila', jolloin mitataan ilman ikä- ja sukupuolitietoa, ei mittaustulosta voida tallentaa LookinBodyyn.

| ine rest                                        | Results                                               |                                                                 |                                            |                                       |                                          |                                    |        |                      |                                 |
|-------------------------------------------------|-------------------------------------------------------|-----------------------------------------------------------------|--------------------------------------------|---------------------------------------|------------------------------------------|------------------------------------|--------|----------------------|---------------------------------|
| Test resu                                       | ults sent from th                                     | ne InBody are liste                                             | ed below.                                  |                                       |                                          |                                    |        |                      |                                 |
| Select te                                       | st results to sa                                      | ve in Lookin'Bod                                                | y. Unselecti                               | ed test res                           | ults will                                | not be sa                          | ved.   |                      |                                 |
| Test rest<br>Data].<br>* If the Ir<br>even if y | ults without ID,<br>nBody Test wer<br>ou input age ar | height, date of bin<br>e taken without in<br>nd gender below, i | rth (or age),<br>putting age<br>Only membe | . and gend<br>and gend<br>er informat | ler will be<br>er, the te<br>ion will be | saved ir<br>st results<br>e saved, | cannot | ngs]→[19<br>be saved | . Temporary<br>I in Lookin'Body |
|                                                 |                                                       |                                                                 | Height                                     |                                       | Date of Bi                               | rth or Age                         |        |                      |                                 |
| Select                                          | Name                                                  | ID                                                              | (cm)                                       |                                       | Date of Birt                             | h                                  | Age    | Gender               | Test Date / Time                |
|                                                 |                                                       | 123456789                                                       | 168.00                                     | Month                                 | Day                                      | Year                               | 26.0   | Female               | 08 05 2013 11:46                |
|                                                 |                                                       |                                                                 |                                            |                                       |                                          |                                    |        |                      |                                 |
|                                                 |                                                       |                                                                 |                                            |                                       |                                          |                                    |        |                      |                                 |
|                                                 |                                                       |                                                                 | A2011-027                                  |                                       | 2001                                     |                                    |        |                      |                                 |
|                                                 |                                                       |                                                                 | Canaal                                     |                                       | Cause                                    |                                    |        |                      |                                 |

## E. Terveysraportti

## 1. InBody terveysraportti

1) Paina [InBody] painiketta Terveysraportti-sarakkeen alta haluamasi asiakkaan kohdalta.

| Va     | litse Jäsen                    |             |                | © Va | alitse Te     | sti             |                  | Hallitse tuloksia          |
|--------|--------------------------------|-------------|----------------|------|---------------|-----------------|------------------|----------------------------|
| Etsi n | imen tai ID:n muka 🔻           |             |                |      |               |                 |                  | Tulate Onlineard Multiple  |
| est    | Etsi                           | Listaa      | kaikki         | InE  | Body          |                 |                  | Tulosta Sankoposti Muokkaa |
| tsi Ir | Body-Testipaivan I ▼<br>~ Etsi | Rekis<br>Uu | teröi<br>si    | 1    | esti          |                 |                  |                            |
| Va     | littu Jäsen(et) (              | 1 henkilö(ä | ))             |      |               | Nimi No         | useva 🔹          | <sup>®</sup> Käyttöopas    |
| 2      | Nimi                           | ID          | Pituus<br>(cm) | lkā  | Sukupu<br>oli | Jäsentiedot     | Terveysraportt * | Valitse ensin jäsen.       |
| 1      | 720_test                       | 720         | 175            | 37   | Mies          | Jäsenen tiedot. | InBody           |                            |
|        |                                |             |                |      |               |                 |                  |                            |
|        |                                |             |                |      |               |                 |                  |                            |
|        |                                |             |                |      |               |                 | -                |                            |

2) Avautuvasta ikkunasta näet asiakkaan kehityksen kunkin muuttujan suhteen. Viimeisin mittaustulos esitetään historiagrafiikan alla.

| Terveysr            | aportti : InBo                       | dy                                 |                       |                                         |                          |             | ×                       |
|---------------------|--------------------------------------|------------------------------------|-----------------------|-----------------------------------------|--------------------------|-------------|-------------------------|
| Nimi<br>720_test    | ID<br>720                            | Pituus<br>175cm                    | lkä<br>37             | Sukup<br>Mies                           |                          |             | Tulokset<br>Tuloslomake |
| Painc               | ) (kg)                               |                                    |                       |                                         | Piilota                  | Tulkinta    | usin Ynteens<br>â       |
| 83,2                | 83,2 <b>83,2</b>                     |                                    |                       |                                         |                          |             |                         |
| 12.01.0 1<br>6.     | 12.01.0 12.01.0<br>6. 6.             |                                    |                       |                                         |                          |             |                         |
| Viimeisi<br>Tuloste | in tulos: 83,<br>en Tulkinta: P<br>P | 2 kg aino on keh<br>rotelini, Mini | ion koo<br>iraalit ja | stumuksen neljän o<br>a Kehon Rasvamass | satekijän summa: ł<br>a. | <pre></pre> | si,                     |
| Luus                | tolihasmas                           | sa (kg)                            |                       |                                         |                          |             |                         |
| 38,4                | 36,7 <b>36,6</b>                     |                                    |                       |                                         |                          |             |                         |
| 12.01.0 1<br>6.     | 12.01.0 12.01.0<br>6. 6.             |                                    |                       |                                         |                          |             |                         |
| 2010 1202           |                                      | •                                  | Alle                  | Normaali                                | Yli                      |             | ,                       |

[Tulokset / Tuloslomake]: näyttää joko oletuslomakkeen tai kehon koostumuksen

historialomakkeen.

[Piilota / Näytä tulkinta]: Näyttää tai poistaa selitteen tulosnäkymän alareunasta. [Uusin / Yhteensä]: Ensimmäinen valinta näyttää 14 uusinta mittaustulosta. Toinen valinta näyttää grafiikan kaikista mittaustuloksista.

#### F. Raportin tulostaminen

#### 1. Tulosta manuaalisesti

1) Etsi ja valitse haluamasi mitattava ja paina [Tulosta] painiketta.

| 🛞 Lo   | okin'Body120          |                   |                   |                 |                  | Asetukset                  |
|--------|-----------------------|-------------------|-------------------|-----------------|------------------|----------------------------|
| ✓ Va   | alitse Jäsen          |                   | © Valitse T       | esti            |                  | Hallitse tuloksia          |
| Etsi   | nimen tai ID:n muka 🔻 |                   |                   |                 |                  | Tulosta Sähköposti Muokkaa |
| Etsi I | nBody-Testipäivän I 🔻 | Pakiataräi        | InBody<br>Testi   |                 |                  |                            |
|        | Etsi                  | Uusi              |                   |                 |                  |                            |
| 1 M    | ember(s) (1 henkild   | ö(ä))             |                   | Nimi No         | useva 🔹          | <sup>®</sup> Käyttöopas    |
|        | Nimi                  | ID Pituus<br>(cm) | lkä Sukupu<br>oli | Jäsentiedot     | Terveysraportt * | Valitse ensin jäsen.       |
| V      | 720_test              | 720 175           | 37 Mies           | Jäsenen tiedot. | InBody           |                            |
|        |                       |                   |                   |                 |                  |                            |
|        |                       | ш                 |                   |                 |                  |                            |
| 100    | 1                     |                   |                   | Manager & Halfs | -                | Ver 1 B120 3 0 0 11        |

2) Paina [Aloita Tul.] painiketta valittuasi haluamasi mittauksen ja tuloslomakkeen. \*Lomakkeen tyyppiä ja lukumäärää voi muokata Asetukset-valikosta.

|   | losta                                        |                          |                                                             |                              |                      |                              |                                                                                                    |
|---|----------------------------------------------|--------------------------|-------------------------------------------------------------|------------------------------|----------------------|------------------------------|----------------------------------------------------------------------------------------------------|
|   | aporttiloma                                  | kkeet (1)                |                                                             |                              |                      |                              | ⑦ Käyttöopas                                                                                                    |
|   | Tulostau                                     | lukko Luokka             |                                                             | Valitse Tulosta              | ulukko               | 1                            | 1. Raporttilomakkeet,                                                                                                    |
|   | InBoo                                        | ly-mittaus               | InBody-tuloslom                                             | Kehon Koost                  | um InBody-ti         | ulosten t                    | valitse tulostettavat<br>tulostaulukot                                                                                                    |
|   | Ver                                          | enpaine                  | Verenpaineen T                                              |                              |                      |                              | napsauttamalla soluja.                                                                                                    |
|   | Ven                                          | ensokeri                 | Verensokeri Tulo                                            |                              |                      |                              |                                                                                                    |
| - |                                              |                          |                                                             |                              |                      |                              | asetetut tulosiomaketyypi<br>voidaan muuttaa<br>Asetuksissa.                                                                                       |
|   | 44.920                                       |                          |                                                             |                              | [NP] - NI            |                              | 2. Tiedolssa, Valitse<br>tulostettavat tiedot ja                                                                                                   |
|   | ledot                                        |                          | Окоро                                                       | ku: InBody-mitta             | Nimi Nouseva         |                              | napsauta [Aloita                                                                                                    |
| 0 | Nimi                                         | ID                       | Testauspäivä /<br>Aika                                      | Paino I<br>(kg)              | uustolihasma<br>ssa  | Rasvan<br>(kg                | tulostus] -painiketta<br>liittääksesi.                                                                                                    |
|   | 720_test                                     | 720                      | 18.02.2015 09.26                                            | 95,6                         | 40,6                 | 24,5                         | * Tiedot näyttävät vain                                                                                                    |
| 7 |                                              |                          | 12 01 2008 13:40                                            | 83.2                         | 36.6                 | 10 (                         | tiedot jotka liittyvät                                                                                                    |
|   | 720_test                                     | 720                      | 12.01.2000. 13.40                                           | 00.0                         | 00,0                 | 10,1                         | valittuihin tulostaulukoihin                                                                                                    |
|   | 720_test<br>720_test                         | 720<br>720               | 12.01.2006. 13:38                                           | 83,2                         | 36,2                 | 19,1                         | valittuihin tulostaulukoihin.                                                                                                    |
|   | 720_test<br>720_test<br>720_test             | 720<br>720<br>720        | 12.01.2006. 13:38<br>12.01.2006. 13:38                      | 83,2<br>83,2                 | 36,2<br>36,7         | 19,1                         | valittuihin tulostaulukoihin.<br>* Kunkin jäsenen                                                                                                  |
|   | 720_test<br>720_test<br>720_test<br>720_test | 720<br>720<br>720<br>720 | 12.01.2006. 13:38<br>12.01.2006. 13:38<br>12.01.2006. 13:33 | 83,2<br>83,2<br>83,2<br>83,2 | 36,2<br>36,7<br>38,4 | 19,4<br>19,4<br>18,4<br>16,4 | valittuihin tulostaulukoihin.<br>* Kunkin jäsenen<br>viimeisimmät testitulokset<br>on valittu oletuksena.                                          |
|   | 720_test<br>720_test<br>720_test<br>720_test | 720<br>720<br>720<br>720 | 12.01.2006. 13:38<br>12.01.2006. 13:38<br>12.01.2006. 13:33 | 83.2<br>83.2<br>83.2<br>83.2 | 36,2<br>36,7<br>38,4 | 19,8<br>19,8<br>18,9<br>16,4 | valittuihin tulostaulukoihin.<br>* Kunkin jäsenen<br>viimeisimmät testituloksel<br>on valittu oletuksena.<br>* Tulosta [Esikatsele]<br>enainiketta |

#### 2. Automaattinen tulostus

Jos olet valinnut ohjelman Asetukset-valikosta automaattisen tulostuksen, tulostuu mittauksen jälkeen lomake automaattisesti. Automaattisesti tulostuvien lomakkeiden lukumäärää ja tyyppiä voidaan vaihtaa asetusvalikosta.

#### G. Lähetä raportteja sähköpostiin

 Etsi ja valitse haluamasi asiakas ja paina [Sähköposti] painiketta.
 \*Jos asiakkaalle ei ole tallennettu sähköpostiosoitetta, voit tehdä sen kohdasta 'Jäsenen tiedot'. Vaihtoehtoisesti voit syöttää sähköpostiosoitteen lähetyksen yhteydessä.

|        | alitse Jäsen          |                |                   | © Va | alitse Te      | sti             |                  | Hallitse tuloksia          |  |
|--------|-----------------------|----------------|-------------------|------|----------------|-----------------|------------------|----------------------------|--|
| Etsi I | nimen tai ID:n muka 🔹 | listaa k       | aikki             |      | and the second |                 |                  | Tulosta Sähköposti Muokkaa |  |
| Etsi I | InBody-Testipäivän I  | Rekist         | eröi              | T    | esti           |                 |                  |                            |  |
| Vi     | alittu Jäsen(et)      | (1 henkilö(ä)) | )                 |      |                | Nimi Nou        | iseva 🔹          | <sup>®</sup> Käyttöopas    |  |
| Nimi   |                       | ID             | ID Pituus<br>(cm) |      | lkā Sukupu Jās |                 | Terveysraportt * | Valitse ensin jäsen.       |  |
| 1      | 720_test              | 720            | 175               | 37   | Mies           | Jäsenen tiedot. | InBody           |                            |  |
|        |                       |                |                   |      |                |                 |                  |                            |  |
|        |                       |                |                   |      |                |                 |                  |                            |  |
|        |                       |                | t                 |      |                |                 |                  |                            |  |

2. Avautuvassa ikkunassa kirjoita viestille aihe sekä sisältö. Valitse liitteeksi haluamasi raporttilomake painamalla [Liitä].

| Sähk  | öposti           |                   |               |   | ×                                                                                                    |
|-------|------------------|-------------------|---------------|---|----------------------------------------------------------------------------------------------------|
| 1 Jäs | sen(et) (1 henki | lö(ä))            | Nimi Nouseva  | • | ⑦ Käyttöopas                                                                                                    |
|       | Nimi             | ID                | Sähköposti    | * | 1. Kohdassa Jäsenet,                                                                                                    |
|       | 720_test         | 720               | test@test.com |   | Isähköposti] -solua<br>valitaksesi<br>sähköpostin<br>vastaanottajat.<br>* Kaksoisnapsauta<br>[Sähköposti] -solua<br>kirjoittaaksesi tai |
| ∞ Luc | 0                |                   |               | ÷ | ešhköngetigenitetta<br>ili Liitä                                                                                                    |
| Aihe  | Uusi             | n mittausraportti |               |   | Liitteet                                                                                                    |
|       |                  |                   |               |   | Liitä                                                                                                    |
| ļ     |                  |                   | Lähetä        |   |                                                                                                    |

3. Näet alla olevan viestin, kun sähköpostia lähetetään, sekä kuittausviestin onnistuiko lähetys. Jos ohjelma kertoo lähetyksen epäonnistuneen, tarkista että internet-yhteys on käytössä ja sähköpostitilin asetukset (Asetukset-valikosta) ovat oikeat.

| Sähköposti |             | × |
|------------|-------------|---|
|            | Lähetetään. |   |
|            | Peruuta     |   |

#### H. Muokkaa tietoja

#### 1. Asiakastiedot

1) Etsi ja valitse haluamasi asiakas, valitse [Muokkaa].

| S Loo                      | kin'Body120                                    |                                             |                           |     |               |                 |                | Asetukset 📃 🗖 🗙            |
|----------------------------|------------------------------------------------|---------------------------------------------|---------------------------|-----|---------------|-----------------|----------------|----------------------------|
| ✓ Va                       | litse Jäsen                                    |                                             | 1                         | © V | alitse Te     | sti             |                | Hallitse tuloksia          |
| Etsi r<br>720_t<br>Etsi li | nimen tai ID:n muk<br>est<br>nBody-Testipäivän | a ▼<br>Etsi Listaa<br>II ▼ Reki:<br>Etsi Ut | ı kaikkı<br>steröl<br>usi | Inf | Body<br>esti  |                 |                | Tulosta Saħköposti Muokkaa |
| 1 Va                       | littu Jäsen(e                                  | t) (1 henkilö(i                             | ä))                       |     |               | Nimi No         | useva 🔹        | <sup>®</sup> Käyttöopas    |
| 7                          | Nimi                                           | ID                                          | Pituus<br>(cm)            | lkä | Sukupu<br>oli | Jäsentiedot     | Terveysraportt | Valitse ensin jäsen.       |
| V                          | 720_test                                       | 720                                         | 175                       | 37  | Mies          | Jäsenen tiedot. | InBody         |                            |
|                            |                                                |                                             |                           |     |               |                 |                |                            |
| •                          |                                                |                                             | m                         |     |               |                 | •              |                            |
| Yhteys                     | katkaistu                                      |                                             |                           |     |               | Vianmäärit      | VS             | Ver.LB120.3.0.0.11         |

2) Valitse haluamasi tietokenttä kaksoisnapauttamalla sitä. Syötä uusi tieto tai muokkaa haluamaasi tietoa. Lopuksi paina [Tallenna].

| T | edot (6) |     | 1      | Oikopolku: Jäsenen tied | ▼ Nimi Nouseva  | <ul> <li>Ø Käyttöopas</li> </ul>                                                                                                    |
|---|----------|-----|--------|-------------------------|-----------------|----------------------------------------------------------------------------------------------------|
|   |          |     |        | Jäsentiedot. (Vaih      | toehtoinen)     |                                                                                                    |
|   | Nimi     | ID  | Osoite | Sähköposti              | Rek. päivämäärä | 1. Vieritä listaa<br>vasemmalle ja oikealle                                                                                                    |
|   | 720_test | 720 |        | test@test.com           | 19 09 2017.     | löytääksesi sinua                                                                                                    |
|   | 720_test | 720 |        |                         |                 | kiinnostavat tiedot.                                                                                                    |
|   | 720_test | 720 |        |                         |                 | * Käytä tietosoluien                                                                                                    |
|   | 720_test | 720 |        |                         |                 | ominaisuuksia                                                                                                    |
|   | 720_test | 720 |        |                         |                 | erotellaksesi eri<br>tietetuvopion välillä. Esim                                                                                                    |
|   | 720_test | 720 |        |                         |                 | InBody testitulokset                                                                                                    |
|   |          |     |        |                         |                 | näkyvät vain<br>InBody-testisarakkeessa<br>eivätkä ole näkyvillä                                                                                                    |
|   |          |     |        |                         |                 | näkyvät vain<br>InBody-testisarakkeessa<br>eivätkä ole näkyvillä<br>muissa sarakkeissa.<br>* Oikopolku linkittyy listan<br>yläosaan auttaen sinua<br>löytämään tietosi. |

#### 2. InBody-mittaustiedot

Voit tarkastella mittaustuloksia numeerisessa muodossa ja poistaa niitä valitsemalla mittausta vastaavan rivin ja painamalla [Poista]. Lopuksi valitse [Tallenna].

| T | edot (6) |     | Oikopo                      | lku:InBody | <ul> <li>Nimi Nouseva</li> </ul>    | ⑦ Käyttöopas                                                                                                    |
|---|----------|-----|-----------------------------|------------|-------------------------------------|----------------------------------------------------------------------------------------------------|
|   |          |     |                             | InBody-n   | nittaus                             |                                                                                                    |
|   | Nimi     | ID  | .imit (ECW Normal<br>Range) | Protein    | Lower Limit (Protein Norm<br>Range) | al 1. Vieritä listaa<br>vasemmalle ja oikealle                                                                                                    |
|   | 720_test | 720 |                             |            |                                     | löytääksesi sinua                                                                                                    |
| 1 | 720_test | 720 | 17,6                        | 14,1       | 10,2                                | Kinnostavat tiedot.                                                                                                    |
| 1 | 720_test | 720 | 17,6                        | 12,8       | 10,2                                | * Käytä tietosolujen<br>ominaisuuksia                                                                                                    |
| 1 | 720_test | 720 | 17,6                        | 12,7       | 10,2                                |                                                                                                    |
| 1 | 720_test | 720 | 17,6                        | 12,8       | 10,2                                | erotellaksesi eri                                                                                                    |
| 1 | 720_test | 720 | 17,6.                       | 13,4       | 10,2                                | InBody testitulokset                                                                                                    |
|   |          |     |                             |            |                                     | näkyvät vain<br>InBody-testisarakkeessa<br>eivätkä ole näkyvillä                                                                                                    |
|   |          |     |                             |            |                                     | näkyvät vain<br>InBody-testisarakkeessa<br>eivätkä ole näkyvillä<br>muissa sarakkeissa.<br>* Oikopolku linkittyy listar<br>yläosaan auttaen sinua<br>löytämään tietosi. |

# III. Asetukset

Paina [Asetukset] päästäksesi ohjelmiston asetusvalikkoon.

|                          |                           |                |      |               |             |                  | Asetukset                  |
|--------------------------|---------------------------|----------------|------|---------------|-------------|------------------|----------------------------|
| ✓ Valitse Jäsen          |                           |                | ଓ Va | litse Te      | sti         |                  | Hallitse tuloksia          |
| Etsi nimen tai ID:n muka | a 🔻<br>Etsi 🔹 Listaa kaik | ki )           | InB  | vhol          |             |                  | Tulosta Sähköposti Muokkaa |
| Etsi InBody-Testipäivän  | Rekister<br>Uusi          | öl             | Te   | esti          |             |                  |                            |
| A Member(s)              |                           |                |      |               | Nimi No     | useva 👻          | <sup>®</sup> Käyttöopas    |
| Nimi                     | ID                        | Pituus<br>(cm) | lkä  | Sukupu<br>oli | Jäsentiedot | Terveysraportt * | Valitse ensin jäsen.       |
|                          |                           |                |      |               |             |                  |                            |
| •                        | 10                        |                |      |               |             |                  |                            |

| Asetukset                                                                    | × |
|------------------------------------------------------------------------------|---|
| Yhteiset                                                                     | · |
| 01. Maa/Kieli/Yksiköt/Päivämäärän Muoto/Salasana                             |   |
| 02. Tulostin                                                                 |   |
| 03. Tuloslomaketyypit/Paperityypit/Tulostustavat/Automaattiset Tulostustavat |   |
| 04. Tuloslomakkeen Mukautettu Logo                                           |   |
| 05. Sähköpostin Valhtoehdot                                                  |   |
| 06. Muokkaa jäsentietoja (lääketieteellinen historia / ryhmä)                |   |
| 07. Tietojen Jakaminen                                                       | = |
| 08. Automaattinen Lukitus                                                    |   |
| 09. Tietoja Asiakaspalvelusta                                                |   |
| 10. Ohjelman ja Tietokoneen Tiedot/Päivityshistoria                          |   |
| InBody-mittaus                                                               |   |
| 01. InBody-malli                                                             |   |
| 02. N/A                                                                      |   |
| 03. Lähdöt/Tuloslomakkeen Tulkinnat                                          |   |
| 04. Normaali Vaihtelualue                                                    |   |
| 05. Vie Tiedot Sähköiseen Potilaskertomukseen (EMR)                          |   |
| 06. N/A                                                                      |   |
| 07. N/A                                                                      |   |

#### Seuraavassa on kuvattu kukin asetusvalikon kohta:

#### Yhteiset asetukset

#### 1. Maa / Kieli / Yksiköt / Päivämäärän Muoto / Salasana

Valitse ohjelman perusasetukset. Voit asettaa myös salasanan asetusvalikkoon tai ohjelman tiettyihin toimintoihin, kuten Exceliin vienti ja uudelleen asennus.

#### 2. Tulostin

Valitse ohjelman käyttämä tulostin asennettujen tulostimien listasta.

#### 3. Tuloslomaketyypit / Paperityypit / Tulostustavat / Automaattiset tulostustavat

Valitse käytettävät lomakkeet eri laitemalleille. Oletuksena käytetään InBodytuloslomaketta. Vaihtoehtoisesti voidaan valita kehon nesteiden tuloslomake tai lasten tuloslomake. Kaksi viimeistä käyttävät erilaista asettelua, joten et voi käyttää niiden kanssa esipainettua lomaketta.

Paperityypistä valitaan, käytetäänkö esipainettua lomaketta vai tulostetaanko lomake tyhjälle A4-paperille.

Tulostustavoilla valitaan, montako lomaketta ja millä kielellä tulostetaan mittauksen jälkeen automaattisesti.

#### 4. Tuloslomakkeen mukautettu logo

Voit ladata käytettävän kuvamuotoisen logon InBody-laitteelta (kun laite kytketty), käyttää tekstimuotoista logoa tai jättää logon pois. Huomioi, että logoasetus koskee vain LookinBodysta tehtyjä mittauksia.

#### 5. Sähköpostin vaihtoehdot

Oletuksena käytetään laitevalmistajan tarjoamaa sähköpostitiliä. Voit asettaa ohjelman lähettämään omasta sähköpostistasi. Syötä tätä varten pyydetyt tiedot. Saat ne sähköpostin palveluntarjoajaltasi.

#### 6. Muokkaa jäsentietoja

Voit luoda ja poistaa ryhmiä asiakashallintaa varten.

#### 7. Tietojen jakaminen

Voit jakaa tietokannan useamman samassa verkossa toimivan käyttäjän kanssa. Jokainen käyttäjä tarvitsee oman LookinBody-lisenssin. Verkkoyhteyden tulee olla käytössä, jotta jako toimii. Palomuuri tai muut tietoturva-asetukset voivat haitata tai estää tietokannan jaon.

\* Valmistaja tai maahantuoja eivät ole vastuussa palomuuriin mahdollisesti tehtävien muutosten aiheuttamista tietoturvaongelmista.

#### 8. Automaattinen lukitus

Voit asettaa ohjelman lukittumaan ennalta valitun ajan kuluttua sekä voit valita avaamiseen vaadittavan PIN-koodin.

#### 9. Tietoja asiakaspalvelusta

Ohjelmaan voidaan tallentaa laitetoimittajan yhteystiedot mahdollisia tukipyyntöjä varten.

#### 10. Ohjelman ja tietokoneen tiedot / Päivityshistoria

Voit tarkistaa tietokoneen nimen sekä LookinBodyyn asennetut päivitykset.

#### Mittausasetukset

1. InBody-malli

Valitse käyttämäsi InBody-laite.

2. [Ei käytössä]

#### 3. Lähdöt / Tuloslomakkeen tulkinnat

Valitse raporttilomakkeen oikealla palstalla käytettävät muuttujat ja selitteet. Vasemmalla näet käytössä olevan vapaan tilan sekä oletusasetusten palautuspainikkeen. Oikealta voit valita haluamasi muuttujat. Huomaa, että osa muuttujista esiintyy listassa useammin kuin kerran, riippuen siitä mihin kohtaan ja missä esitysmuodossa tulos valitaan.

| 03. Lähdöt/Tuloslomakke     | en Tulkinnat                                                                                                    |                                                                                                    |                                                                                                    | ×          |
|-----------------------------|----------------------------------------------------------------------------------------------------|----------------------------------------------------------------------------------------------------|----------------------------------------------------------------------------------------------------|------------|
|                             | <ul> <li>InBody Pit<br/>Tämä pistemäär<br/>veden.</li> <li>Viskeraali<br/>Sisäelinrasva-Alt</li> <li>Kehotyypp</li> </ul>                                  | stelähtö[10]<br>ä kuvastaa kehon koo<br>rasva-alue (Kaa<br>ue on arvioitu rasva-a<br>pi-Lähtö[30]              | ostumusta sisältäen kehon lihakset, rasvan, ja<br><b>avio) Lähtö[21]</b><br>llue, joka ympäröi sisäelimiä vatsassa.                             | * <u> </u> |
|                             | <ul> <li>BMI:hin ja kehon</li> <li>Painokont</li> <li>Katso, miten keh</li> <li>hyvässä tasapaa</li> <li>Hallinnoija voi kirj</li> <li>Arvoilta</li> </ul> | rasvaprosenttiin peru<br>trolli-Lähtö[10]<br>non vastaa suositeltav<br>nossa. Jos et tulosta<br>joittaa arvot. | istuva vartalotyyppi.<br>vaa Painoa, Lihas- massaa ja Kehon Rasvamassaa<br>arvoja, niiden paikalle tulee tyhjät välit, joihin<br>© Ilman arvoja |            |
| Palauta InBody-oletusasetus | Painokontrolli<br>Ideaalipaino<br>Painokontrolli<br>Rasvakontrolli<br>Lihaskontrolli                                                                       | 69,9 kg<br>-7,0 kg<br>-7,0 kg<br>0,0 kg                                                                        | Painokontrolli<br>Ideaalpaino<br>Peinkontrolli<br>Rasvakontrolli<br>Lihaskontrolli                                                              |            |
|                             | Arvioi, onko elimi<br>tulosta tätä, synt                                                                                                    | uksen arviointi<br>istössäsi käytettäviss<br>yy tyhjää tilaa, johon r                                          | -tulos[9]<br>a riittävä määrä proteiinia ja rasvamassaa. Jos et<br>mittaaja voi merkitä tulokset.                                               |            |
|                             | Valintamerkeil                                                                                                    | lla                                                                                                    | 🔘 Ilman valintamerkkejä                                                                                                    | -          |
|                             |                                                                                                    | Tallenna                                                                                                    |                                                                                                    |            |

#### 4. Normaali vaihteluväli

Voit asettaa painoindeksin, rasvaprosentin ja vyötärö-lantiosuhteen normaalialueen oletusasetuksista poikkeavasti.

| 04. Normaali Vaihtelualue                                                                  | × |
|--------------------------------------------------------------------------------------------|---|
| Normaali Vaihtelual                                                                        | * |
| Ihannearvo                                                                                 |   |
| • BMI (kg/m²)                                                                              |   |
| - Normaali Vaihtelualue                                                                    |   |
| Optio 1 (18,5 ~ 25,0) * Maailman terveysorganisaation (WHO) suositus.                      |   |
| Optio 2 (18,5 ~ 23,0) * Maailman terveysorganisaation (WHO) suositus.                      |   |
| Optio 3 18,5~                                                                              |   |
| - Ihannearvo (ihanteellinen BMI-arvo (painoindeksi) saattaa siirtää ihannepainon arvoa.)   |   |
| Optio 1 Mies 22 / Nainen 21,5                                                              |   |
| Optio 2 Mies 22 / Nainen 21                                                                |   |
| Rasvaprosentti (%) (Kehon rasvaprosentin ihannearvo on miehille 15% ja naisille 23%.)      |   |
| - Normaali Vaihtelualue                                                                    |   |
| Mies 10,0 ~ 20,0 Nainen 18,0 ~ 28,0                                                        |   |
| (Vah, 5,0 / Enint, 14 (Vah, 16,0 / Enint, 50,0) (Vah, 5 / Enint, 22) (Vah, 24 / Enint, 50) | - |
| Tallenna                                                                                   |   |

5. Vie tiedot sähköiseen potilaskertomukseen (EMR)

Voit asettaa kansion, johon ohjelma tallentaa kopion kustakin mittausraportista joko kuva- tai .csv-tiedostona.

|                                                                                                    |                                                   | kertomuks                                                        | een (EMR)                                       |                           | ×                               |
|----------------------------------------------------------------------------------------------------|---------------------------------------------------|------------------------------------------------------------------|-------------------------------------------------|---------------------------|---------------------------------|
| Viedäksesi tietoja EMR<br>1. Muunna tulokset Lo<br>2. Tulokset kansiossa<br>1. Muunna<br>Lookin'Body | R:ään sinun tu<br>ookin'Bodyssa<br>ovat nyt käyte | lee ensin ma<br>kuvaksi/CS<br>ettävissä EM<br>2. Tuo<br>tulokset | äärittää kohdeka<br>V-tiedostoksi ja<br>IR:ssä. | nsio.<br>tallenna kohdeka | nsioosi.                        |
| Muunna tulokset EMR<br>Muunnetaanko tulokset autor                                                   | L<br>-yhteensopivu<br>maattisesti kuvatie         | uutta varten<br>edostoksi                                        | ensin kuvaksi ta<br>Muunnetaanko tul            | i CSV-tiedostoksi         | , ja määritä<br>CSV-tiedostoksi |
| Kuvan kohdekansio                                                                                    |                                                   |                                                                  | CSV-tiedoston koh                               | dekansio                  | Muokkaa                         |
| C:₩LookinBody120₩EMR₩I                                                                               | MAGE                                              | *                                                                | C:₩LookinBody12                                 | 20₩EMR₩CSV                | *                               |
| * Muunna kaikki muuntamattom                                                                         | at tulokset kuvatiedo                             | ostoiksi?                                                        | * Muunna kaikki mu                              | untamattomat tulokset C   | SV-tiedostoiksi?                |
| 5 C                                                                                                  |                                                   |                                                                  | £.                                              | Kyllä                     |                                 |

- 6. [Ei käytössä]
- 7. [Ei käytössä]

#### Lookin'Body-tiedot

1. Vie tiedot Excel-tiedostona

Voit viedä tietokannan sisällön Excel-muotoon tilastollista analysointia ja tarkastelua varten.

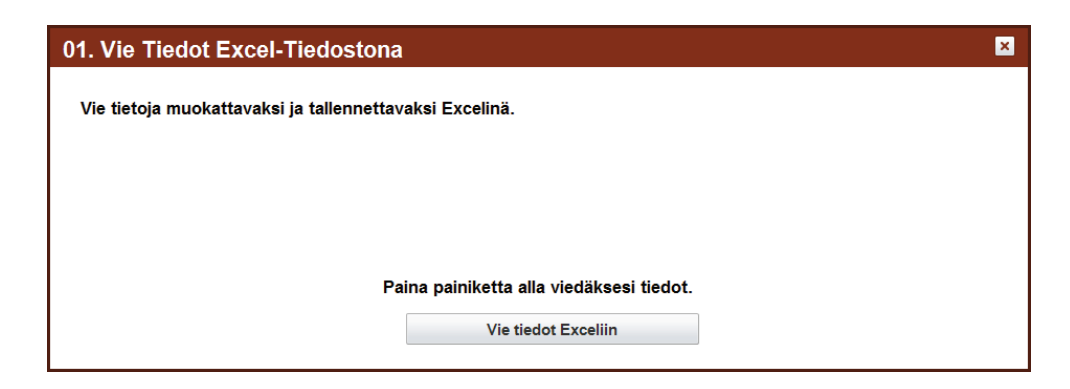

#### 2. Tuo ryhmärekisteröintitiedot Excel-tiedostona

Voit luoda tyhjän Excel-taulukon työpöydälle rekisteröintitietojen keräystä varten. Alemmasta valinnasta voit tuoda tähän taulukkoon kerätyt rekisteröintitiedot LookinBodyyn.

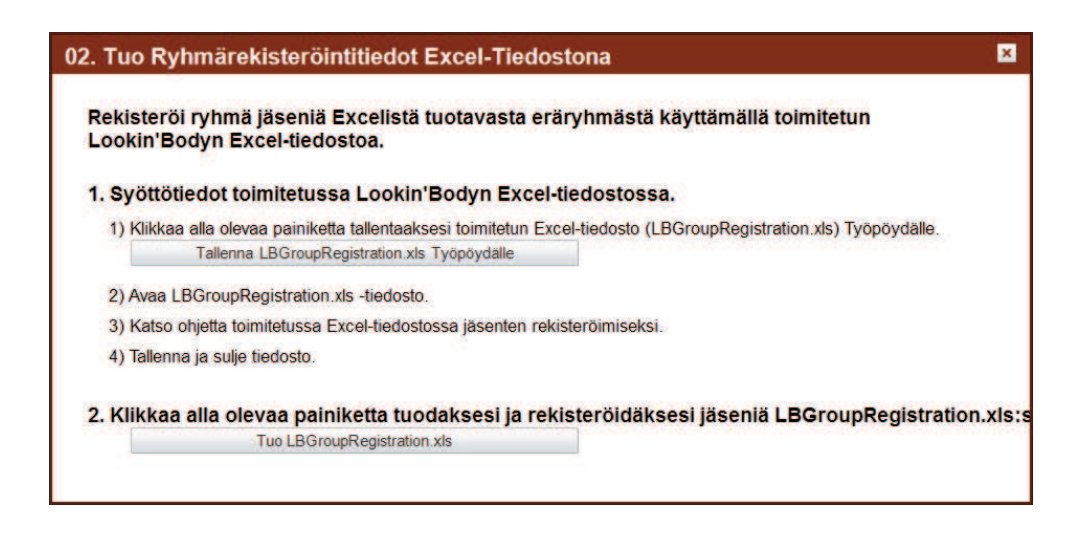

3. Uudelleenasennusopas

Sisältää ohjeet LookinBodyn varmuuskopiointiin ja uudelleen asennukseen.

#### 4. Tietojen varmuuskopiointi

Voit luoda varmuuskopion Lookin'Bodyn mittaustiedoista ja asetuksista.

| 04. Tietojen Varmuuskopiointi                                                                                                    | × |
|----------------------------------------------------------------------------------------------------|---|
| Tietojen varmuuskopiointi tallentaa kaikki jäsen tiedot, tulokset ja käyttäjän asetukset.                                                         |   |
| Muista varmuuskopioida tiedot, kun suunnittelet uudelleen alustamista, tietojen siirtoa tai Lookin'Bodyn<br>poistamista tai uudelleenasentamista. |   |
| Paina painiketta alla varmuuskopioidaksesi tiedot.<br>Datan varmuusk                                                                              |   |

#### 5. Tietojen palauttaminen

Voit palauttaa tiedot aiemmasta varmuuskopiosta tai tuoda tietoja LookinBodyyn mittalaitteesta USB-tikulla. Tällöin tikulle luodaan ensin kopio mittauksista InBody-laitteen hallintavalikosta, kohdasta "Vie Exceliin".

| . Palauta tiedot aiemmasta Lo                                                                                                   | okin'Bodyn varmuuskopiotiedostosta                                                                   |
|----------------------------------------------------------------------------------------------------|----------------------------------------------------------------------------------------------------|
| 1) Paina [Tietojen palautus] alla.                                                                                              |                                                                                                    |
| 2) Valitse kansio, jossa on varm                                                                                                | uuskopiotiedosto.                                                                                    |
|                                                                                                    | Tietojen palautus                                                                                    |
|                                                                                                    |                                                                                                    |
|                                                                                                    |                                                                                                    |
| . Tuo InBodysta tallennettuja t                                                                                                 | ietoja USB-muistia käyttämällä                                                                       |
| . Tuo InBodysta tallennettuja t<br>1) Paina [Tuonti Tietojen] alla.                                                             | ietoja USB-mulstia käyttämällä                                                                       |
| . Tuo InBodysta tallennettuja t<br>1) Paina [Tuonti Tietojen] alla.<br>2) Valitse USB-muisti, johon InB<br>'lookinbody'-kansio. | ietoja USB-muistia käyttämällä<br>odysta on viety tietoja. Klikkaa 'InBody'-kansio ja valitse sitten |

#### 6. Väliaikaiset tiedot

Jos InBody-laitteella on tehty mittauksia ilman ID:tä niin, että laite on ollut yhteydessä LookinBodyyn, löytyvät nämä mittaustulokset 'Väliaikaiset tiedot'-kohdasta. Syöttämällä mittaukselle ID:n, voit tallentaa sen LookinBodyn tietokantaan.

| Jos<br>ook | s InBody -Testi<br>kin'Bodyyn vaiki<br>haluat poistaa ti | tehtiin syöttäm<br>ka syötät iän ja<br>lapäiset tiedot | nättä ikää ja<br>sukupuoler<br>, valitse vali | sukupuo<br>n alla. Va<br>ntaruutu | lta, testin<br>ain jäsenti<br>vasemm | tuloksia<br>edot talle<br>alla tietoj | ei void<br>enneta<br>en vali | la tallent<br>an.<br>tsemise | ksi ja |
|------------|----------------------------------------------------------|--------------------------------------------------------|-----------------------------------------------|-----------------------------------|--------------------------------------|---------------------------------------|------------------------------|------------------------------|--------|
|            |                                                          |                                                        |                                               |                                   | Syntymäai                            | ika tai ikä                           |                              |                              | Poista |
|            | Nimi ID                                                  | (cm)                                                   | DELLE                                         | Syntymäaik                        | a                                    | Sukup<br>Ikä                          |                              | Aika                         |        |
|            |                                                          |                                                        |                                               |                                   |                                      |                                       |                              |                              |        |

#### 7. Tuo vanhan LookinBody-version tiedot

Jos tietokoneella on aiempi LookinBodyn versio ja olet päivittänyt ohjelman nykyiseen LookinBody120-ohjelmaan, voit tuoda tiedot vanhasta asennuksesta automaattisesti. Jos automaattinen haku ei löydä tietoja, voit navigoida vanhan ohjelman tietokantatiedostoon ja tehdä tuonnin manuaalisesti. Huomaa, että kaikkia vanhoja LookinBody-versioita ei tueta.

| 07. Tuo Vanhan Lookin'Body-Version Tiedot                                                                                                    | ×                                                                                            |
|----------------------------------------------------------------------------------------------------|----------------------------------------------------------------------------------------------|
| Tuo tietoja vanhasta Lookin'Body-versiosta Lookin'Body120:een.                                                                                                    |                                                                                              |
| * Tuo tiedot Lookin'Body110:stä (uudempi kuin Ver.11), Lookin'Body Basicis<br>3.0:sta (uudempi kuin Ver.55) ja Lookin'Body120:stä. Jos Lookin'Bodysi on<br>varmuuskopioi sitten tiedot. | sta (uudempi kuin Ver.N07), tai Lookin'Body<br>vanhempi kuin versio yllä, päivitä ohjelma ja |
| Paina alla olevaa painiketta tuodaksesi vanhan Look<br>Tuo Vanhan Lookin'Body-version Ti                                                                                                | in'Body-version tietoja.<br>edot                                                             |

# IV. Tekniset tiedot

#### 1. Toiminnot

| Asiakastietojen hallinta | Tallenna, etsi ja muokkaa asiakastietoja. Tulosta raporttilomakkeita ja lähetä niitä sähköpostitse. |  |  |  |
|--------------------------|----------------------------------------------------------------------------------------------------|--|--|--|
| Kehonkoostumustietojen   | Tarkastele mittaustietoja                                                                           |  |  |  |
| hallinta                 | Hallitse / poista mittaustietoja                                                                    |  |  |  |
|                          | Tietokannan jako (samassa verkossa)                                                                 |  |  |  |
|                          | Tietojen vienti CSV-/kuvamuodossa                                                                   |  |  |  |
|                          | Lookin'Body-kommunikaatio mittalaitteen kanssa                                                      |  |  |  |
| Widdt toiminiot          | Automaattiset päivitykset (ei ennen versiota 3.0.0.11)                                              |  |  |  |
|                          | Export data as Excel                                                                                |  |  |  |
|                          | Varmuuskopiointi ja tietojen palautus                                                               |  |  |  |
|                          | Lomaketyypit                                                                                        |  |  |  |
|                          | - InBody-raporttilomake                                                                             |  |  |  |
| Deporttilometro          | - Lasten raporttilomake                                                                             |  |  |  |
| Каропшошаке              | - Mittaushistorialomake                                                                             |  |  |  |
|                          | - Tulosten tulkinta                                                                                 |  |  |  |
|                          |                                                                                                    |  |  |  |

#### 2. Järjestelmän vaatimukset

| Käyttöjärjestelmä | Microsoft Windows XP SP3/ Windows Vista SP1/ Windows 7 (32bit/64bit)/ |
|-------------------|-----------------------------------------------------------------------|
|                   | Windows 8 (32bit/64bit)                                               |
| Prosessori        | Väh. 1.7GHz                                                           |
| Kovalevy          | Väh. 1GB HDD vapaata tilaa                                            |
| Keskusmuisti      | Väh. 1GB RAM                                                          |
| Resoluutio        | 1024 x 768                                                            |
| Hallintalaitteet  | Näppäimistö, hiiri                                                    |
| Yhteydet          | Sarjaportti (RS-232C)                                                 |
|                   | USB                                                                   |
|                   | LAN                                                                   |
|                   | Wi-Fi                                                                 |
|                   | Bluetooth                                                             |

\* Tekniset tiedot voivat muuttua ilman erillistä ilmoitusta

# V. Liite 1: Yhteyden muodostaminen InBody-laitteeseen

#### 1. LAN

1) Yhdistä tietokone paikalliseen LAN-verkkoon.

2) Yhdistä InBody samaan verkkoon käyttäen LAN-kaapelia. Mene laitteen hallintavalikosta kohtaan 'Internet asetukset'.

\*InBodyn ja tietokoneen tulee olla kytkettynä samaan LAN-verkkoon.

| Administrator Menu | Settings           | Troubleshooting | Exit         |
|--------------------|--------------------|-----------------|--------------|
| 09. Printer Setup  |                    |                 | On           |
| 10. Results Shee   | t Types            |                 |              |
| 11. Automatic Pr   | inting Options     |                 | 1 Сору       |
| 12. Paper Types    |                    |                 | InBody Paper |
| 13. Outputs/Inter  | pretations for Res | ults Sheet      |              |
| 14. Results Shee   | t Custom Logo      |                 |              |
| 15. Printing Align | nment              |                 |              |
| 16. Internet Optio | ons                |                 | On           |
| Previous           | 1 <b>2</b>         | 3 4             | Next         |

#### 3) Tarkista InBody-laitteen käyttämä IP-osoite.

| 16. Internet Options                           | 🕜 Help 🛛 Exit                         |
|------------------------------------------------|---------------------------------------|
| Connect to the Internet?<br>Yes                | Press [Help] for available function.) |
| Select the connection meth<br>Wi-Fi (Wireless) | od.<br>LAN (Wired)<br>IP:192.168.1.45 |
|                                                | Save                                  |

4) Valitse LookinBodysta yhteystavaksi LAN. Syötä avautuvaan ikkunaan InBodylaitteen IP-osoite ja paina [Seuraava].

| 15. Internet Options Press [Help] for available function.   | Help Exit                   |
|-------------------------------------------------------------|-----------------------------|
| Connect to the Internet?                                    | × 0                         |
| Select the connection method.                               |                             |
| Wi-Fi (Wireless)                                            |                             |
| IP Address:192.168.1.45                                     | ext                         |
| Silen InRodyn Hallinnolian                                  |                             |
| Valikkoon→[Asetukset]-Välile                                | hti→[16. Internet-Asetukset |
| Siirry InBodyn Hallinnoijan<br>Valikkoon→[Asetukset]-Välile | hti→[16. Internet-Asetuks   |

5) Kun yhteys on muodostettu, ponnahdusikkuna ilmoittaa 'Yhteyden muodostaminen onnistui'.

#### **2. USB**

1) Liitä USB-kaapeli (tyyppi A -> B) InBody-laitteen 'USB SLAVE' porttiin alla esitetyn kuvan mukaisesti.

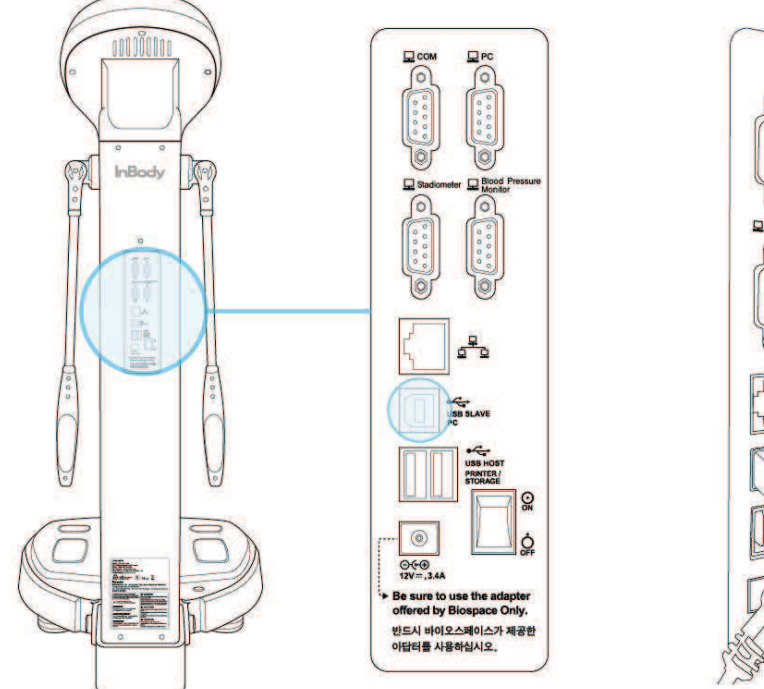

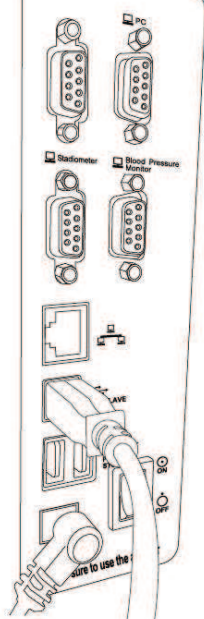

2) Liitä toinen pää tietokoneesi USB-porttiin.

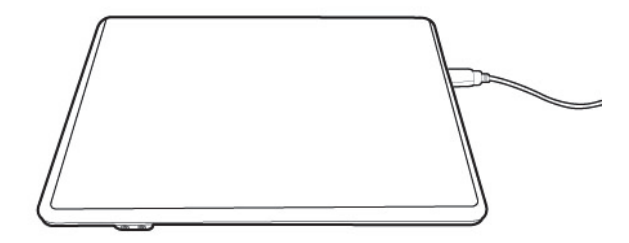

3) Kokoonpanon tulee olla alla esitetyn kaltainen. Kun USB-yhteys on käytössä, se tunnistuu automaattisesti, ellei LookinBodyn asetuksista valita jotain muuta yhteystapaa.

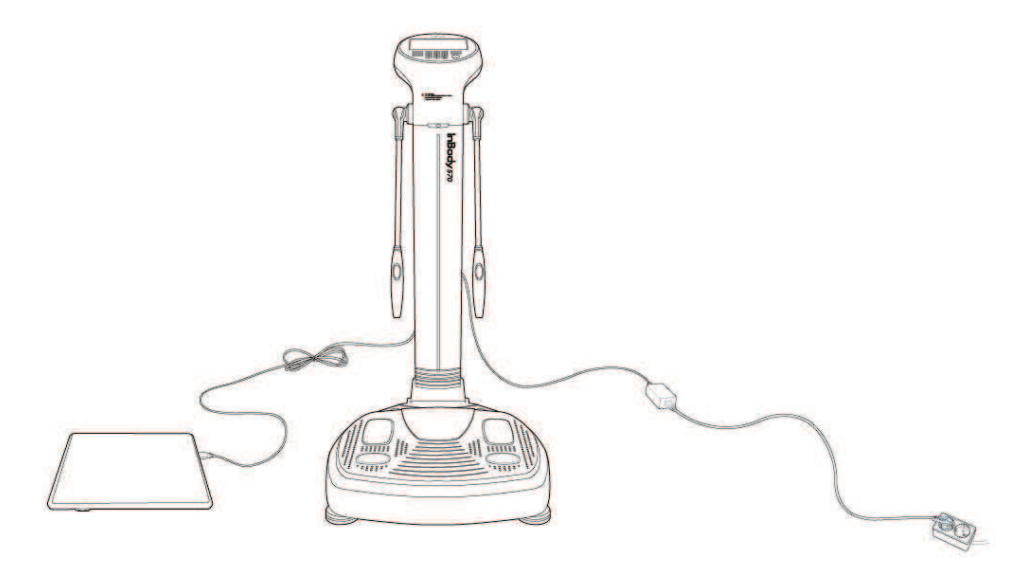

#### 3. Bluetooth

1) Kun asennat Lookin'Body120-ohjelman ja näet alla olevan ilmoituksen, kytke tietokoneeseen valkoinen lisenssiavain, jossa on Bluetooth-logo.

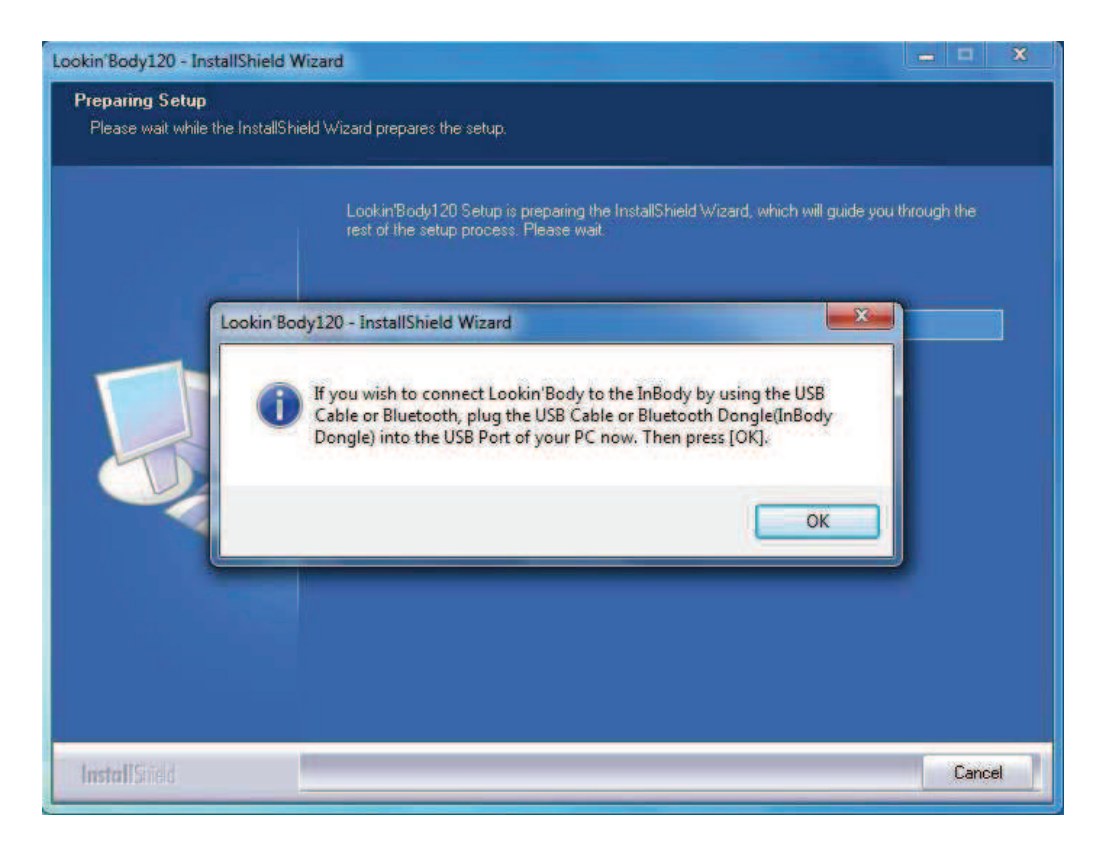

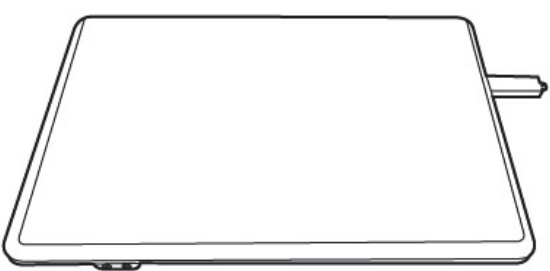

2) Asennuksen lopuksi valitse yhteystavaksi 'Bluetooth' ja paina [Next].

| Connect to the InBody                                                                                                    | × |
|----------------------------------------------------------------------------------------------------|---|
| Connect to the InBody and administer the InBody Test through Lookin'Body.                                                                                                    |   |
| 1. Select the InBody model.                                                                                                    |   |
| InBody570 🗸                                                                                                    |   |
| 2. Select the connection method.                                                                                                    |   |
| Serial  ○ LAN  ○ USB  ● Bluetooth  ○ Wi-F                                                                                                    | 1 |
|                                                                                                    |   |
|                                                                                                    |   |
|                                                                                                    |   |
| 3. Check the following to connect to the InBody via Bluetooth.                                                                                                    |   |
| - Turn on the InBody.                                                                                                    |   |
| - Plug the Lookin'Body Bluetooth Dongle (InBT-USB) into the USB port of your computer.                                                                                                    |   |
| - The distance between the computer and the InBody should be less than 32 feet.                                                                                                    |   |
| - Remove all objects between the computer and the InBody to reduce connection interference.                                                                                                    |   |
| 1271                                                                                                    |   |
| and the second second s |   |
| Lookin'Body Bluetooth Dongle (InBT-USB)                                                                                                    |   |
| Previous Next                                                                                                    |   |
|                                                                                                    |   |

3) Odota, että LookinBody löytää laitteesi. Laitteen nimi ilmestyy laitelistaan alla esityetyn kaltaisesti. Valitse käyttämäsi laite ja paina [Next].

| nnect to the InBody                |                                                            |                      |
|------------------------------------|------------------------------------------------------------|----------------------|
|                                    |                                                            |                      |
| 4. Select the InBody to connect. T | ne InBodys Bluetooth ID can be found under Administrator M | Aenu→[Setup] Tab→[17 |
| Bluetooth].                        |                                                            |                      |
|                                    | Refresh                                                    |                      |
|                                    | INBODY570-P80C000K *                                       |                      |
|                                    |                                                            |                      |
|                                    |                                                            |                      |
|                                    |                                                            |                      |
|                                    |                                                            |                      |
|                                    | +                                                          |                      |
|                                    |                                                            |                      |
|                                    |                                                            |                      |
|                                    |                                                            |                      |
|                                    |                                                            |                      |
|                                    |                                                            |                      |
|                                    |                                                            |                      |
|                                    |                                                            |                      |
|                                    |                                                            |                      |
|                                    |                                                            |                      |
|                                    |                                                            |                      |
|                                    |                                                            |                      |
|                                    |                                                            |                      |
|                                    |                                                            |                      |
|                                    |                                                            |                      |
|                                    |                                                            |                      |
|                                    | Previous Next                                              |                      |
|                                    |                                                            |                      |

\* InBody-laitteen Bluetooth-asetus täytyy olla päällä, jotta laite näkyy listassa. Aseta Bluetooth valintaan 'LookinBody' laitteen hallintavalikosta, kohdasta 'Bluetooth'.

| Administrator Menu | Settings          | Т | oubleshooting | Exit           |  |
|--------------------|-------------------|---|---------------|----------------|--|
| 17. Bluetooth      |                   |   | INBODY        | /570-PG600010K |  |
| 18. Manual/Autor   | matic Weight      |   | Automa        |                |  |
| 19. Adjust Weigh   | nt                |   |               | 0.0kg          |  |
| 20. Normal Rang    | e                 |   |               |                |  |
| 21. N/A            |                   |   |               |                |  |
| 22. Standard Chi   | ld Growth Curve   |   |               | WHO            |  |
| 23. Touchscreen    | Alignment         |   |               |                |  |
| 24. Customer Se    | rvice Information |   |               |                |  |
| Previous           | 1 2               | 3 | 4             | Next           |  |

4) Kun yhteys on muodostettu, ohjelma ilmoittaa 'Connection successful' / 'Yhteyden muodostaminen onnistui'.

| INBODY570-P80C000K    |             |
|-----------------------|-------------|
|                       |             |
| Lookin'Body           |             |
| Connection successful |             |
|                       |             |
|                       |             |
|                       |             |
|                       | Lookin'Body |

#### 4. Wi-Fi

1) Yhdistä tietokoneesi langattomaan WiFi-verkkoon.

2) Yhdistä InBody samaan WiFi-verkkoon. Valitse hallintavalikosta [Asetukset]→[16. Internet Options / Internet asetukset].

\*Tietokoneen ja InBody-laitteen tulee olla samassa langattomassa verkossa, jotta yhteys toimii.

| Administrator Menu | Settings           | Troubleshootin | g Exit       |
|--------------------|--------------------|----------------|--------------|
| 09. Printer Setup  |                    |                | On           |
| 10. Results Shee   | et Types           |                |              |
| 11. Automatic Pr   | inting Options     |                | 1 Сору       |
| 12. Paper Types    |                    |                | InBody Paper |
| 13. Outputs/Inter  | pretations for Res | ults Sheet     |              |
| 14. Results Shee   | t Custom Logo      |                |              |
| 15. Printing Aligi | nment              |                |              |
| 16. Internet Optio | ons                |                | On           |
| Previous           | 1 2                | 3 4            | Next         |

#### 3) Tarkista InBody-laitteen IP-osoite.

| 16. Internet Options     |                               | ⑦ Help     | Exit |
|--------------------------|-------------------------------|------------|------|
| Connect to the Internet? | (Press [Help] for available f | function.) |      |
| Yes                      | No                            |            |      |
| Select the connection me | thod.                         |            |      |
| Wi-Fi (Wireles           | s) LAN (Wired                 | )          |      |
| Wi-Fi:digital_team       |                               |            |      |
|                          |                               |            |      |
|                          | Save                          |            |      |
|                          |                               | _          |      |

4) Syötä InBody-laitteen IP-osoite LookinBodyyn.

| IP 10 0 0 1 | 16. Internet Options Press Helpi for available function                                                  | Help Exit                   |
|-------------|----------------------------------------------------------------------------------------------------|-----------------------------|
|             | Connect to the Internet?                                                                                 | XO                          |
|             | Select the connection method.<br>Wi-Fi (Wireless)<br>Wi-Fi:Biospace5F / IP Address:192.16<br>LAN (Wired) | 8.10.63                     |
|             | Nex<br>Siirry InBodyn Hallinnoijan                                                                       | t                           |
|             | Valikkoon→[Asetukset]-Välileh                                                                            | ti→[16. Internet-Asetukset] |

5) Paina [Next]/[Seuraava]. Jos laite löytyy samasta verkosta annetulla IP-osoitteella, ilmestyy ponnahdusikkunaan teksti 'Connection successful' / 'Yhteyden muodostaminen onnistui'.